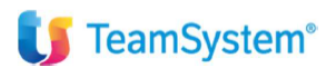

CIA Agricoltori Italiani

TS Studio Paghe

"Gestione Colf"

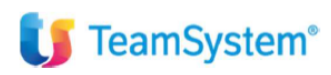

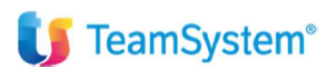

L'applicativo PAGHE consente di effettuare:

- il calcolo della contribuzione dovuta per i collaboratori domestici;
- il calcolo della contribuzione dovuta dai collaboratori domestici alla "Cas.Sa Colf" (Cassa sanitaria Colf);
- la stampa dei bollettini di conto corrente postale da utilizzare per il versamento trimestrale dei contributi.

Di seguito si illustrano le modalità di codifica delle **tabelle retributive** e **contributive**, degli archivi anagrafici **azienda** e **dipendente** e delle **voci di calcolo** da utilizzare per l'elaborazione del cedolino.

# **Gestione COLF**

Nel menù "Altre Gestioni" è presente la sezione "Gestione COLF" che raggruppa i seguenti programmi:

#### TB1501 – Tabella indennità COLF

La tabella racchiude i valori convenzionali delle indennità di vitto (distinti tra colazione - pranzo e cena) e di alloggio riconosciute al lavoratore convivente.

| LYNFA Studio®          |                            |                      |                                                |       |
|------------------------|----------------------------|----------------------|------------------------------------------------|-------|
| = 🔊 ↔ Cerca nel menu   | <b>Q</b> ()                |                      | - Y Lynfa Studio - raffaele / ALBORITM SNC - 🤨 |       |
|                        |                            |                      |                                                |       |
| 🖻 📇 🗋 🛧 ? 🔀 🛛 K < > >1 |                            |                      |                                                | i 🗋 🖉 |
|                        |                            |                      |                                                |       |
|                        |                            |                      | Validita' dal 1/2018                           |       |
|                        |                            |                      |                                                |       |
|                        |                            |                      |                                                |       |
|                        | VAI                        | LORI INDENNITA' COLF |                                                |       |
|                        | Importo colazione - pranzo | 1,93                 |                                                |       |
|                        | Importo cena               | 1,93                 |                                                |       |
|                        | Importo alloggio           | 1,67                 |                                                |       |
|                        |                            |                      |                                                |       |

Il valore convenzionale di vitto e alloggio rileva nella determinazione della retribuzione effettiva utile alla verifica della fascia di appartenenza ai fini del calcolo dei contributi.

I valori giornalieri dell'indennità sostitutiva di vitto e alloggio indicati nel CCNL vengono aggiornati automaticamente dall'applicativo Paghe.

#### TB1502 – Tabella contributi COLF

La Tabella contributi Colf, aggiornata automaticamente dall'applicativo Paghe, contiene gli elementi da considerare per la determinazione del contributo orario dovuto per i lavoratori domestici e la sezione "Cassa Colf" nella quale sono indicati il codice da riportare nel bollettino per il versamento dei contributi alla cassa (colonna "Codice") ed il contributo orario totale e la quota oraria a carico del lavoratore (colonna "Ctr. Tot." e "Ctr. c/dipe").

Se l'orario di lavoro NON supera le 24 ore settimanali, il contributo orario è commisurato a tre diverse fasce di retribuzione effettiva oraria (colonna "Retr. oraria eff.", primi tre righi della tabella).

La retribuzione oraria effettiva percepita dal lavoratore è costituita dalla somma dei seguenti elementi:

- retribuzione oraria di fatto concordata tra le parti;
- valore convenzionale del vitto e alloggio, ripartito in misura oraria;
- tredicesima mensilità (gratifica natalizia) ripartita in misura oraria.

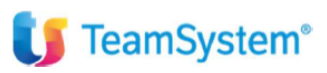

Se l'orario di lavoro <u>supera le 24 ore settimanali</u>, il contributo orario è fisso (colonna "*Retr. oraria eff.*", ultimo rigo della tabella).

|                                                                                                    | LA CONTRIBUT_ ×  |               |                |                   |              |                  |                  |
|----------------------------------------------------------------------------------------------------|------------------|---------------|----------------|-------------------|--------------|------------------|------------------|
| 1 2 ? 🔛 🛛 🕅                                                                                                    | сээ. Эл          |               |                |                   |              |                  |                  |
|                                                                                                    |                  |               |                |                   | Valio        | dita' dal 1/2018 |                  |
|                                                                                                    |                  |               |                |                   |              |                  |                  |
|                                                                                                    |                  |               | CON            | TRIBUTI ORARI COL | F            |                  |                  |
|                                                                                                    |                  |               |                |                   |              |                  | 4 (59) (6) 14 (6 |
| Fire and                                                                                                    | Retr. orana eff. | CIF. con CUAF | ai cui cidipe  | ASPT con CUAF     | Ctr. No CUAF | di cui cicipe    | ASPI no CUAF     |
| Fino a euro                                                                                                    | 7,97             | 1,41          | 0,35           | 0,10              | 1,42         | 0,35             | 0,0              |
| Otto a euto 9 70                                                                                                | 9,70             | 1,09          | 0,40           | 0,11              | 1,60         | 0,40             | 0,               |
| the second second second second second second second second second second second second second second second se |                  | 1,94          | 0,49           | 0,13              | 1,95         | 0,49             | 0,               |
| Office Build 9,70                                                                                               |                  | 1,02          | 0,20           | 0,00              | 1,03         | 0,20             | 0,               |
| Oltre 24h sett.                                                                                                 |                  |               |                | CASSA COLF        |              |                  |                  |
| Oltre 24h sett.                                                                                                 |                  |               |                |                   |              |                  |                  |
| Oltre 24h sett.                                                                                                 |                  |               | Sodice C       | tr Tot            | Ctr. c/dipe  |                  |                  |
| Oltre 24h sett.                                                                                                 |                  |               | Codice C<br>F2 | tr Tot.<br>0,03   | 0,01         |                  |                  |

L'importo del contributo orario varia anche a seconda che sia dovuto o meno il contributo CUAF (colonne "*Ctr con CUAF*" e "*Ctr no CUAF*").

Il contributo CUAF NON è dovuto quando il lavoratore è coniuge del datore di lavoro oppure è parente o affine entro il terzo grado e convive con il datore di lavoro.

La quota del contributo a carico del lavoratore è evidenziata nelle colonne "di cui c\dipe".

Le colonne "ASPI con CUAF" e "ASPI no CUAF" sono utili per indicare l'importo aggiuntivo di contributo addizionale ASPI da applicare per tutti i dipendenti con rapporto di lavoro domestico a tempo determinato.

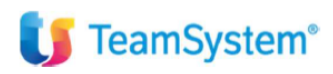

# **GECOLF – Gestione COLF**

Comando esterno che consente di accedere alla pagina "Contributi Colf" presente nella sezione "Altri Dati" della Gestione dipendenti (**DIPE**).

Per la descrizione di tale pagina di rinvia al paragrafo "Gestione Dipendente > Altri dati > Contributi COLF" (vedi pagina 16).

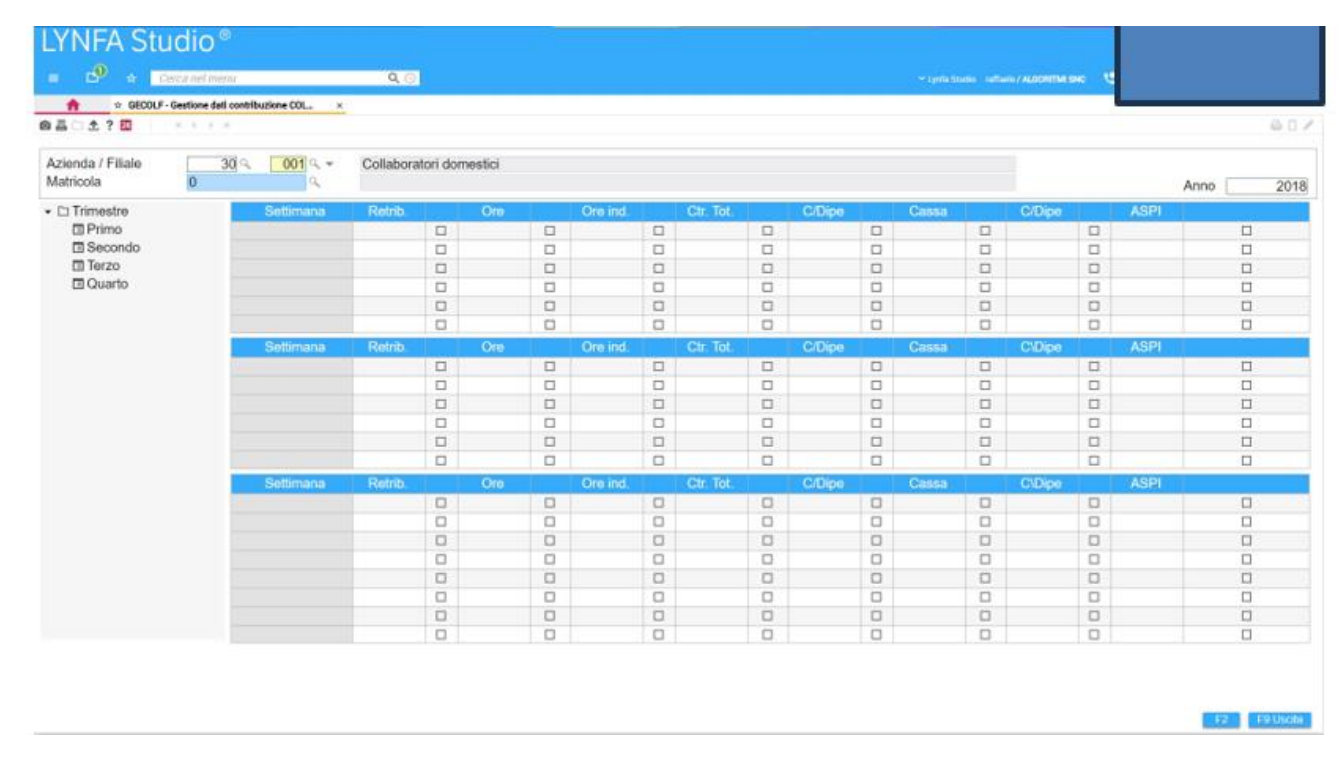

Per ciascun trimestre dell'anno, in questa sezione vengono evidenziati i dati utilizzati per il calcolo dei contributi. Le informazioni presenti in questa sezione verranno prelevati per la stampa dei relativi bollettini di versamento. La sezione in oggetto viene compilata con la conferma del cedolino.

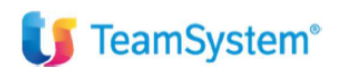

### STCOLF – Stampe COLF

Il comando STCOLF racchiude le seguenti opzioni:

- Stampa brogliaccio bollettini
- Stampa bollettini
- Stampa certificazione

|                                                                             | Q ()         |                                                 | - tint mais analy recently the      |
|-----------------------------------------------------------------------------|--------------|-------------------------------------------------|-------------------------------------|
|                                                                             | Elaborazione | STCOLF - Standard                               | Limite n. 1 di 1                    |
| Stampa brogliaccio bollettini<br>Stampa bollettini<br>Stampa certificazione |              | Data di stampa<br>Anno<br>Trimestre<br>Ristampa | Formatio Non definito<br>10/05/2018 |
| Da Azienda                                                                  | Q Filiale    | Q. Matricola Q. Matricola                       |                                     |

Il **bollettino di versamento** dei contributi dei lavoratori domestici è da intendersi come *fac-simile* e non può essere direttamente utilizzato per effettuare il pagamento presso gli uffici postali in quanto **privo dell'apposita** autorizzazione rilasciata dall'ente Poste.

Pertanto, al fine di effettuare tale versamento deve essere utilizzato il **bollettino precompilato inviato dall'Inps**; nel caso in cui, in funzione di una diversa retribuzione oraria o di una diversa distribuzione della prestazione lavorativa, la contribuzione in esso riportata non corrisponda a quanto effettivamente dovuto, l'utente dovrà provvedere alla compilazione manuale di un bollettino (in bianco), riportando le informazioni evidenziate nella stampa generata con il suddetto comando **STCOLF**.

|                                                                             | <b>Q</b> .©  |                                                                                                    | * Lynia Studio – suffiance / ALBONITM ( | ж. <mark></mark>  |
|-----------------------------------------------------------------------------|--------------|----------------------------------------------------------------------------------------------------|-----------------------------------------|-------------------|
|                                                                             | <u>x</u>     |                                                                                                    |                                         | 00/               |
|                                                                             | Elaborazione | STCOLF - Standard                                                                                                    |                                         | Limite n. 1 di 1  |
| PARAMETRI AZIENDE                                                           |              |                                                                                                    |                                         |                   |
| Stampa brogilaccio bollettini<br>Stampa bollottini<br>Stampa certificazione |              | Deta di stampa<br>Anno<br>Voco descrittiva vitto<br>Voce descrittiva alloggio<br>Inserisco contribuzione azienda<br>Inserisci annotazioni | Formato Non definit                     | • •<br>•052018[T] |
| Da Azienda<br>Ad Azienda                                                    | Q Filiale    | Q. Matricola Q.<br>Q. Matricola Q.                                                                                                    |                                         |                   |

La scelta "**Stampa certificazione**" consente di generare la certificazione dei compensi erogati nel corso del periodo d'imposta, che deve essere rilasciata ai lavoratori domestici dai propri datori di lavoro ai fini della compilazione della dichiarazione dei redditi (vedi dettaglio a pagina 31).

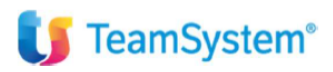

# **AZIE - Gestione azienda**

Per la gestione dei collaboratori domestici, si consiglia di creare una filiale distinta da quelle eventualmente presenti.

La gestione dei collaboratori domestici non richiede la compilazione di tutti i campi presenti in anagrafica. L'utente, pertanto, può limitarsi alla compilazione dei soli campi obbligatori, come di seguito indicato:

# Scheda "Dati contributivi"

È necessario indicare i codici **8832** "Collaboratori Domestici" e **7** "Gestione COLF" rispettivamente nei campi "Gruppo contributivo" e "Codice gestione ente".

| Cerca het menu                                                                                                    | Q ()                                                                                        |                                                                                                    | изонтны че 😸 😝           |
|----------------------------------------------------------------------------------------------------|---------------------------------------------------------------------------------------------|----------------------------------------------------------------------------------------------------|--------------------------|
| AZE-Gestione azienda - Dati contributivi     AZE - Gestione azienda - Dati contributivi     AZE - S                                            | <u> </u>                                                                                    |                                                                                                    | 0 D                      |
| zienda / Filiale 30 001                                                                                                    | Collaboratori domestici                                                                     |                                                                                                    |                          |
| NAGRAFICA JRPEF DATI CONTRIB                                                                                                    | UTIVI DATI CONTRATTUALI INAIL LUL. TEB E                                                    | NTI PAGAMENTO DATI STATISTICI                                                                                |                          |
| Dati INPS<br>Sede INPS<br>Posizione assicurativa                                                                                               | <u> </u>                                                                                    | Tipologia azienda                                                                                            | Non artigiana            |
| Zodice statistico contributivo<br>Zodice autorizzazione<br>Zodice contratto<br>Sospensione contributi                                          | Q.*                                                                                         | Calcolo separato forza aziendale<br>N° dipendenti categ. contributiva<br>Indicazione separata dei contributi |                          |
| Codice recupero<br>Esclusione contributo add. ASPI<br>Calcolo contr. licenz, mese succ.                                                        | Calcolo arretrati ctr. licenz, ad aprile 2013                                               | Codice gestione ente                                                                                         | 기 역<br>Gestione COLF     |
| Calcolo contr. fondo solidarietã                                                                                                    | Automatico -                                                                                |                                                                                                    |                          |
| Codici contributivi<br>Gruppo contributivo                                                                                                    | 8832 - Collaboratori Domestici                                                              | Codice UNIEMENS                                                                                              | 30                       |
| zategoria contributiva<br>2ontributi generali azienda<br>2ontributi associativi<br>Fisalizzazione oneri sociali<br>2ontribuzione coop, sociali | 8832     Collaboratori Domestici       8832     Collaboratori Domestici       0, *     Q, * | Codice UNICA<br>Codice unità operativa<br>Codice unità produttiva                                            | 0 q<br>(Sede principale) |

L'indicazione del codice 7 al campo "Codice gestione ente" determina l'attivazione:

- della pagina "Dati aggiuntivi COLF" all'interno della sezione "Altri dati" di AZIE;
- delle pagine "Dati aggiuntivi COLF" e "Contributi COLF" all'interno della sezione "Altri dati" di DIPE.

#### Scheda "Dati contrattuali"

Indicare il codice contratto 8832 "COLLABORATORI DOMESTICI" nel campo "Gruppo contratto".

|                                                                                   | A 💿                  |                                    |                             | Servi / ALDONTS | ue 9 9 90        |
|-----------------------------------------------------------------------------------|----------------------|------------------------------------|-----------------------------|-----------------|------------------|
| AZIE - Gestione atlends - Dati con     AZIE - Gestione atlends - Dati con     Con | strattual " ×        |                                    |                             |                 |                  |
| ienda / Filiale 30                                                                | 001 Collaboratori de | omestici                           |                             |                 | 1                |
| AGRAFICA JRPEF DATI COL                                                           |                      | TUALI INAIL L.U.L. TFB ENTI PAGAME | NTO DATI STATISTICI         |                 |                  |
| Sruppo contratto                                                                  | 8832 - COLLABORA     | TORI DOMESTICI                     | Codici paga di fatto        |                 |                  |
| Drari contrattuali                                                                | Ore Giorni           | Ore settim. Coefficiente           | Elementi paga               | Codice          | Descrizione      |
|                                                                                   | 1 34,67 2            | 6,00                               | 1 MINIMI                    | 1               | Somma e stampa   |
|                                                                                   | 2                    |                                    | 2                           | 1               | Somma e stampa   |
|                                                                                   | 3                    |                                    | 3 IND.FUNZ                  | 1               | Somma e stampa   |
|                                                                                   | 4                    |                                    | 4                           | 1               | Somma e stampa   |
|                                                                                   | 5                    |                                    | 5                           | 1               | Somma e stampa   |
|                                                                                   | 6                    |                                    | 6                           | 1               | Somma e stampa   |
| codice settore                                                                    | 8832                 | Collaboratori Dome.                | 7 SCATTI                    | 1               | Somma e stampa   |
| odice contratto presenze                                                          | 8832 %               | COLLABORATORI DOMESTICI            | 8 IND.VARIA                 | 1               | Somma e stampa   |
| odice raggruppamento voci                                                         | 8832                 |                                    | 9 SUPERMIN.                 | 1               | Somma e stampa   |
| lementi retribuzione                                                              | 8832 🤍 =             | Collaboratori Domestici            | 10 SUPE RIASS               | 1               | Somma e stampa   |
| laturazione ratei                                                                 | 8832 9               | Collaboratori Dome.                | 11                          | 1               | Somma e stampa   |
| lessibilità                                                                       | 8781                 | TABELLA VUOTA                      | 12                          | 1               | Somma e stampa   |
| ndennità vacanza contrattuale                                                     | 8851 % *             | TABELLA VUOTA                      | 13                          | 1               | Somma e stampa   |
| lalattia                                                                          | 8832                 | Collaboratori Domestici-orari      | 14                          | 1               | Somma e stampa   |
| uperminimo riassorbibile                                                          | Q.~                  |                                    | 15                          | 1               | Somma e stampa   |
| lementi retribuzione dirigenti                                                    | Q.*                  |                                    | 16                          | 1               | Somma e stampa   |
| ingenti                                                                           | Escludi elemen       | u Li Applica trattamento minimo    | RaterDifferimento           |                 |                  |
| liorno festività patrono                                                          |                      | Erogazione mensilità aggiuntive    | E CONTRACTOR OF CONTRACTOR  |                 |                  |
| Infortunio clinail A                                                              | nticipo Assegno -    | 13" 13/12 14" 14/06 -              | Personalizzazione contratti |                 | Gestione CIC/CDS |

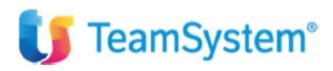

#### Scheda "INAIL"

La quota dei contributi versati all'Inps garantisce anche l'assicurazione Inail per infortuni e malattie professionali. Il campo dell'anagrafica dipendente relativo alla posizione Inail di riferimento deve essere compilato creando (cliccando sull'icona "Crea posizione Inail") una posizione assicurativa vuota.

| LYNFA Studio®                                                                                                    |                                                   |                        |                                                    |                                                                                                    |
|----------------------------------------------------------------------------------------------------|---------------------------------------------------|------------------------|----------------------------------------------------|----------------------------------------------------------------------------------------------------|
| = 🕑 🛪 Cerca nel menu                                                                                                    | <b>Q</b> (0)                                      |                        | 🛩 Lynta Studio – ratlaete / ALGORITMI SNC – 😍      | 6                                                                                                    |
| ★ AZIE - Gestione atlenda - Dati Inali (pid: 3) ×                                                                                                    |                                                   |                        |                                                    |                                                                                                    |
| 영륨 D 초 ? 전 · · · · · ·                                                                                                    |                                                   |                        |                                                    | © D /                                                                                                    |
| Azienda / Filiale 30 001                                                                                                    | Collaboratori domestici                           |                        |                                                    |                                                                                                    |
| ANAGRAFICA JRPEF DATI CONTRIBUTIV                                                                                                    |                                                   | NTI PAGAMENTO DATI ST. | ATISTICI                                           |                                                                                                    |
| Codice ditta                                                                                                    |                                                   |                        | Anno                                               | 2018                                                                                                    |
| Posizione INAIL azienda                                                                                                    | Q                                                 |                        | codice di accesso (PIN)                            |                                                                                                    |
| Codice Descrizione 0                                                                                                    | Codice P.A.T. Sede INAIL<br>00000000000 1 CATANIA | Voci                   | % Inail Sc                                         | i di                                                                                                    |
|                                                                                                    |                                                   |                        |                                                    |                                                                                                    |
|                                                                                                    |                                                   |                        |                                                    |                                                                                                    |
| LYNFA Studio®                                                                                                    |                                                   |                        |                                                    |                                                                                                    |
| = 🗗 🕁 Cerca nel menu                                                                                                    | Q ()                                              |                        | 🛩 Lynda Studio – kattanto / ALOORITHA BHO – 🤨      |                                                                                                    |
|                                                                                                    | ×                                                 |                        |                                                    | 804                                                                                                    |
|                                                                                                    |                                                   |                        |                                                    | 91/                                                                                                    |
| Codice Azienda                                                                                                    | 30 Collaboratori domestic                         | k                      |                                                    |                                                                                                    |
| Codice filiale                                                                                                    | 1                                                 |                        | A                                                  | 2018                                                                                                    |
| Codice Posizione                                                                                                    | 00                                                |                        |                                                    |                                                                                                    |
| Descrizione                                                                                                    |                                                   |                        |                                                    |                                                                                                    |
| Posizione assicurativa territoriale                                                                                                    | codice cont                                       | rollo                  |                                                    |                                                                                                    |
| Codice sede inail                                                                                                    | 1 Q CATANIA                                       |                        |                                                    | 4.72                                                                                                    |
| Codice posizione di menmento     Codice voce Incuadramento                                                                                                    | 00<br>Silicosi/Asbestosi Sconto                   | - Amianto L.147/13     | % Inail                                            | - % Incidenza -                                                                                                    |
|                                                                                                    | □<                                                |                        |                                                    |                                                                                                    |
|                                                                                                    | <                                                 | 0< 0<                  |                                                    |                                                                                                    |
|                                                                                                    |                                                   | < .                    |                                                    |                                                                                                    |
|                                                                                                    | -                                                 | _< _<                  |                                                    |                                                                                                    |
|                                                                                                    | <b>_</b> <                                        | □< □<                  |                                                    |                                                                                                    |
|                                                                                                    | □<                                                | □< □<                  |                                                    |                                                                                                    |
| · · · · · · · · · · · · · · · · · · ·                                                                                                    | □<                                                | □< □<                  |                                                    |                                                                                                    |
|                                                                                                    |                                                   |                        | % inail media                                      | 100 %                                                                                                    |
| Retribuzione convenzionale dirigenti                                                                                                    | Riduzione aziende artigiane L.296/06              |                        | Data autorizzazione                                | 3                                                                                                    |
| and the state of the second second seco |                                                   |                        |                                                    | - I had a set of the set of the s |
| Retribuzione convenzionale quadri                                                                                                    | Data cessazione                                   | 171                    | Numero autorizzazione                              |                                                                                                    |
| Retribuzione convenzionale quadri     Posizione dipendente aperta                                                                                                    | Data cessazione<br>Data variazione                | 2                      | Numero autorizzazione<br>Sottonumerazione cedolini |                                                                                                    |

# Scheda "L.U.L."

È necessario NON spuntare il campo "Sviluppo automatico" del cedolino.

| LYNFA Studio®                                 |                     |                                 |                    |       |
|-----------------------------------------------|---------------------|---------------------------------|--------------------|-------|
| E Celca nel menu                              | ۹.0                 |                                 |                    |       |
| AZIE - Gestione azienda - Libro unico lavor » | fi.                 |                                 |                    |       |
| ◎品□±?Ⅲ × + + ×                                |                     |                                 |                    | 0 D / |
| Azienda / Filiale 30 001                      | Collaboratori domes | stici                           |                    |       |
| ANAGRAFICA JRPEF DATI CONTRIBUTIVI            | DATI CONTRATTUA     | ALI INAIL LUL TEB ENTI PAGAMENT | TO DATI STATISTICI |       |
| Tipo cedolino                                 | Q +                 |                                 |                    |       |
| Generazione cedolino totalizzato              |                     |                                 |                    |       |
| Arrotondamento cedolino                       | 8                   |                                 |                    |       |
| Proposta cedolini da elaborare                | Q                   | Matricola                       |                    |       |
| Gestione presenze                             | P                   |                                 |                    |       |
| Sviluppo automatico                           |                     |                                 |                    |       |
| Modalita di stampa presenze                   | 14                  | Nel cedolino                    |                    |       |
| Stampa ore dipendenti mensilizzati            | N Q                 | Ore                             |                    |       |
| Stampa presenze mese precedente               | No                  |                                 |                    |       |
| Presenze calendario mensile base              |                     |                                 |                    |       |

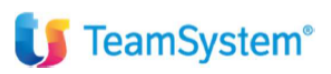

La gestione del calendario presenze è utile solo al calcolo della contribuzione (il programma calcola le ore retribuite sommando le ore standard e i giustificativi con "Tempo retribuito = S); indicare un giustificativo di assenza nella gestione del calendario presenze ha finalità puramente statistiche.

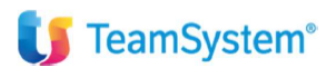

# Altri Dati – Dati aggiuntivi COLF

Nella sezione "Altri Dati - Dati aggiuntivi COLF" sono richieste le seguenti informazioni:

| LAVORATORI DOWESTICI                                                        |    |  |
|-----------------------------------------------------------------------------|----|--|
| Dati bollettino pagamento<br>INPS - Intestazione CiC:<br>INPS - Numero CiC: |    |  |
| Calcolo Irpef                                                               | 0< |  |

# INPS – Intestazione C\C:

INPS – Numero C\C:

campi non più necessari in quanto si utilizza il MAV.

# Calcolo IRPEF:

il campo deve essere contrassegnato se il datore di lavoro è sostituto d'imposta per natura (comunità religiosa o assistenziale, ente o associazione) ed è pertanto tenuto alla trattenuta e al versamento dell'irpef mensile. Se il campo in oggetto non viene compilato, il programma NON effettua il calcolo dell'Irpef.

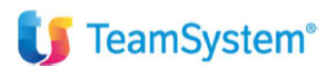

#### **DIPE - Gestione dipendenti**

Si indicano di seguito gli altri campi dell'anagrafica dipendente che devono essere compilati ai fini della gestione dei collaboratori domestici.

#### Scheda "Dati generali"

#### I dati inseriti sono puramente indicativi

| DIPE-Gestione del dipe                                                                                           | ndente - Dati gene | ×                       |                     |           |             |        |              |                 |         |            | 5            |          | A 0   |
|----------------------------------------------------------------------------------------------------|--------------------|-------------------------|---------------------|-----------|-------------|--------|--------------|-----------------|---------|------------|--------------|----------|-------|
|                                                                                                    |                    | 12101                   |                     |           |             |        |              |                 |         |            |              |          |       |
| zienda / Filiale 3<br>atricola                                                                                   | 0 001              | Collaborate<br>ROSSI MA | ri domestici<br>RIO |           |             |        |              | _               |         |            |              |          |       |
| NAGRAFICA DATI GENER                                                                                             | RALI BETRI         | BUZIONE RAIE            | TRATTENU            | ITE VOCI  | BASI COEFFI | CIENTI | FONDI        | ASSEGNI FA      | MILIARI | DETRAZIONI | PAGAMENTO    | PRESTITI | ALTRO |
| malifica INPS - 1                                                                                                | 10 Io.             | Operaio                 |                     |           |             |        | Assunzion    | 1e              |         |            | 01/02/2010   | -        |       |
| Jualifica INPS - 2                                                                                               | F                  | Full time               |                     | Part-time | 100.000     | %      | Tipo         |                 |         | 14         | 01/02/2010/3 |          |       |
| Jualifica INPS - 3                                                                                               | 1 9                | Tempo indetermin        | iato                |           |             | Π.     | Data inizio  | rapporto        |         |            | 01/02/2010   | đ        |       |
| zualifica speciale                                                                                               | 4                  |                         |                     |           |             | -      | Data trasfo  | rmazione rap    | porto   |            | 30           | 1        |       |
| ipo lavoratore                                                                                                   | 4                  |                         |                     |           |             |        | Data termin  | ne agevolazio   | ne      |            |              |          |       |
| And the second second second second second second second second second second second second second second second |                    |                         |                     |           |             |        | Data fine p  | eriodo di prov  | a       |            |              | 1        |       |
| osizione assicurativa                                                                                            | 00 4               | Nessuna agevola         | zione contributi    | va        |             |        | Data nne p   | enodo qualino   | 1910    |            |              |          |       |
| ipo inserimento                                                                                                  | 9                  |                         |                     |           |             |        | Data         | ento            |         | C***       | 14           |          |       |
| ipo contribuzione                                                                                                | 9                  |                         |                     |           |             |        | Tipo         |                 |         | 19         |              |          |       |
|                                                                                                    | 1                  |                         |                     |           |             | ~      | Stato diper  | ndente          |         | in es      | sere         |          |       |
| rattamento qualifica                                                                                             | 00 🤜               | Operai orari            |                     |           |             | > ]    | Dati statis  | tici            |         |            |              |          |       |
| Arario contrattuale                                                                                              | 19                 | Giorni                  | 26,00               | Ore       | 1,00        |        | Cartellino / | Altro identific | ativo   | 10         |              |          |       |
| ipo incentivo                                                                                                    |                    |                         |                     |           |             | 2      | Centro di c  | osto - 1        |         | 9.4        |              |          |       |
| alendario settimanale                                                                                            | 7                  | Max Max                 | Cia I               | ing Pair  | Dam         |        | Centro di c  | osto - 2        | -       | 01         |              |          |       |
| Viario                                                                                                    | Lun                | 4.00                    | 4 00                | ren oac   | Dom         |        | Codice rep   | arto - 1        | -       | 2.         |              |          |       |
| 10110                                                                                                    |                    | 4,00                    | 4,00                |           |             | V      | Codice rep   | arto - 2        |         | 9          |              |          |       |
| rattamento IRPEE                                                                                                 | 0 9                | Dipendente Imet         | ordinaria           |           |             |        | Codice rep   | arto - 3        |         | 9.4        |              |          |       |
| restruction of her                                                                                               | 19                 | a designation of beilt  | and the same state  |           |             | ÷      |              |                 |         |            |              |          |       |

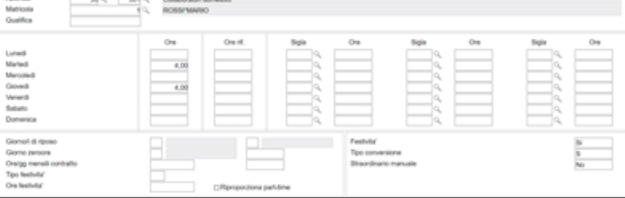

# Qualifica INPS 1, Qualifica INPS 2, Qualifica INPS 3:

Indicare il dipendente come Tempo Pieno

#### Trattamento qualifica:

indicare il codice appropriato in base alla qualifica del collaboratore. In relazione al codice "Trattamento qualifica" (orario o mensilizzato) il programma provvederà automaticamente a trasferire gli importi retributivi in maniera appropriata all'interno della scheda "Retribuzione" di DIPE.

#### Orario contrattuale:

Le Ore vengono calcolate automaticamente in funzione del calendario settimanale creato.

#### Calendario settimanale:

Tramite l'icona *"Calendario settimanale base"*, posta a lato del campo *"Orario"*, creare il calendario proprio del collaboratore domestico. E' proposto un esempio in alto.

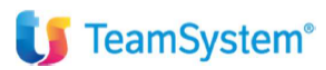

# Scheda "Retribuzioni"

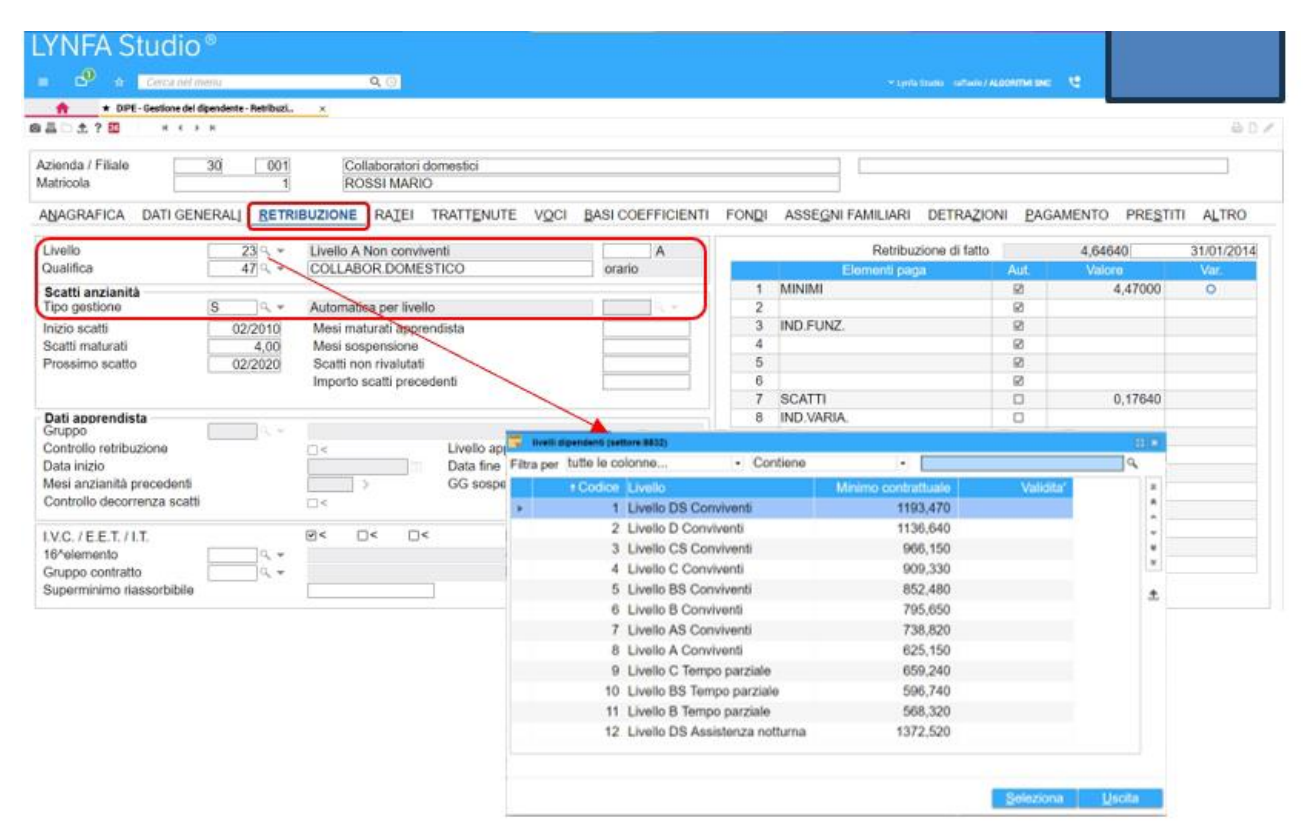

#### Livello:

indicare il livello retributivo di appartenenza. Il CCNL dei collaboratori familiari prevede livelli retributivi differenziati in base alla tipologia di lavoratore domestico (lavoratori conviventi, non conviventi, assistenza notturna, ecc.). I relativi importi retributivi risultano fissati in misura mensile (ad esempio per i lavoratori conviventi) oppure in misura oraria (lavoratori non conviventi).

#### Qualifica:

indicare una qualifica appropriata.

#### Tipo gestione scatti:

indicare "S" per attivare la gestione automatica degli scatti. In base a quanto stabilito dal ccnl, per ciascun biennio di servizio prestato ogni lavoratore ha diritto ad un aumento del 4% sul minimo di retribuzione. Ogni lavoratore può maturare un massimo di 7 aumenti.

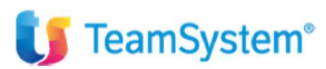

# Scheda "Ratei"

| LYNFA S           | tudio®                   |                          |                 |                   |              |                   |            |              |          |       |
|-------------------|--------------------------|--------------------------|-----------------|-------------------|--------------|-------------------|------------|--------------|----------|-------|
|                   | Cerca nel menu           | ष ः                      |                 |                   |              |                   |            | ялы че       |          |       |
| + 0P              | - Gestione del dipendent | e-Ratel (pid., ×         |                 |                   |              |                   |            |              |          |       |
| 0 = - 1 ? 🛄       | нсэн                     |                          |                 |                   |              |                   |            |              |          | 00/   |
| Azienda / Filiale | 30                       | 001 Collaborate          | ori domestici   |                   |              |                   |            |              |          |       |
| Matricola         |                          | 1 ROSSIMA                | RIO             |                   |              |                   |            |              |          |       |
| ANAGRAFICA        | DATI GENERAL             | BETRIBUZIONE RATE        | TRATTENUTE VOCI | BASI COEFFICIENTI | FOND         | ASSEGNI FAMILIARI | DETRAZIONI | PAGAMENTO    | PRESTITI | ALTRO |
| Suddivisione      | ratei 3                  | Collaboratore orario     | ore             | Data decorr       | renza ferie  |                   | () >       | Anno elabora | azione   | 2018  |
|                   | Tabella                  | Descrizione              | Tipo            | Coefficiente R    | Residuo a.p. | No contributi     | Maturato   | Goduto       | Residuo  |       |
| Ferie             |                          | Collaboratore orario ore | Ore             | 2,88              |              |                   |            |              |          |       |
| Permessi          |                          |                          |                 |                   |              |                   |            |              |          |       |
| R.O.L.            |                          |                          |                 |                   |              |                   |            |              |          |       |
| Festivita'        |                          |                          |                 |                   |              |                   |            |              |          |       |
| 13esima           |                          | Collaboratore orario ore | Ore             | 2,88              |              |                   |            |              |          |       |
| 14esima           |                          |                          |                 |                   |              |                   |            |              |          |       |
| Premio 1          |                          |                          |                 |                   |              |                   |            |              |          |       |
| Premio 2          |                          |                          |                 |                   |              |                   |            |              |          |       |
| Premio 3          |                          |                          |                 |                   |              |                   |            |              |          |       |
| Premio 4          |                          |                          |                 |                   |              |                   |            |              |          |       |
| Flessibilita      |                          |                          |                 |                   |              |                   |            |              |          |       |

#### Suddivisione ratei:

indicare il codice appropriato in base alla modalità di gestione dei ratei (giorni/ore). Come stabilito dal CCNL al lavoratore domestico spetta un periodo di ferie di 26 giorni lavorativi per ogni anno di lavoro prestato. In caso di servizio iniziato o cessato in corso d'anno spettano al lavoratore tanti dodicesimi del periodo di ferie quanti sono i mesi di effettivo servizio prestati. Entro il mese di dicembre, al lavoratore domestico spetta una mensilità aggiuntiva pari alla retribuzione globale di fatto ossia pari alla retribuzione mensile prevista dal contratto di lavoro.

### Scheda "Trattenute"

| LYNFA Studio®                                                                                                    |                |                                                                                                    |              |                                                                                                    |                                         |             |                |              |          |       |
|----------------------------------------------------------------------------------------------------|----------------|----------------------------------------------------------------------------------------------------|--------------|----------------------------------------------------------------------------------------------------|-----------------------------------------|-------------|----------------|--------------|----------|-------|
| ■ c <sup>0</sup> ↔ Cerca nel menu                                                                                                    |                | Q ()                                                                                                 |              |                                                                                                    |                                         |             | ration / ALCON | пы энс 🤨     |          |       |
| + DIPE - Gestione dei dipender                                                                                                    | te-Trattenut × |                                                                                                    |              |                                                                                                    |                                         |             |                |              |          |       |
| ©≣⊡±?≅ ×<>×                                                                                                    |                |                                                                                                    |              |                                                                                                    |                                         |             |                |              |          | 0 D / |
| Azienda / Filiale 30<br>Matricola                                                                                                    | 001            | Collaboratori domestici<br>ROSSI MARIO                                                               |              |                                                                                                    |                                         |             |                |              |          |       |
| ANAGRAFICA DATI GENERAL                                                                                                    | BETRIBUZIO     | NE RATEI TRATTENUTE VOCI                                                                             | BASI COEFFIC | IENTI FONDI                                                                                                    | ASSE <u>G</u> NI FA                     | AMILIARI DE | TRAZIONI       | PAGAMENTO    | PRESTITI | ALTRO |
| Contributi INPS<br>Autri contributi - 1<br>Altri contributi - 2<br>Altri contributi - 3<br>Contributi associativi<br>Retr.convenz.coop.sociali<br>Codice esposiz. DM10<br>Fiscalizzazione<br>Gestione IVS<br>Ente IVS<br>Esclusione EMENS<br>Codace contratto<br>Comune lavoro |                | [8250]-No Contr Tabella vuota<br>Si, solo dipe no agevolazioni<br>Addizionale IVS mensile (MC)<br>Si |              | Sospensione con<br>Sospensione IRP                                                                                | tributi<br>YEF                          | N Q         | No             |              |          |       |
| Soggetto INAIL<br>Posizione INAIL<br>Categoria INAIL<br>Trattenuta sindacale<br>Sindacato                                                                                                    | S 4<br>0 4 *   | Soggetto premio INAIL                                                                                |              | Minimale contribu<br>Trattenuta pensio<br>Importo trattenuta<br>Codice unità ope<br>Codice unità pro<br>Sede INPS | utivo<br>one<br>a<br>rrativa<br>duttiva |             | Voce           | a tratlenuta |          | 0     |

# Contributi Inps:

la tabella viene automaticamente collegata.

#### **Esclusione EMENS:**

indicare "S".

#### **Posizione Inail:**

collegare il codice della posizione Inail creata vuota in anagrafica azienda.

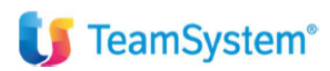

# Scheda "Voci"

|                               | Cenca nel menu                 |                | Q ()                       |                |       |                   |              |                    | Studio - raffierite/ 4400 | нын 9 а   |          |       |
|-------------------------------|--------------------------------|----------------|----------------------------|----------------|-------|-------------------|--------------|--------------------|---------------------------|-----------|----------|-------|
| * DPE                         | - Gestione del dipendente - Vo | ci (piet       |                            |                |       |                   |              |                    |                           |           |          | 2.0   |
| a                             |                                |                |                            |                |       |                   |              |                    |                           |           |          | 0.0   |
| zienda / Filiale<br>fatricola | 30                             | 001 Co<br>1 R0 | llaboratori (<br>SSI MARIO | domestici<br>D |       |                   |              |                    |                           |           |          |       |
| ANAGRAFICA                    | DATI GENERALI                  | BETRIBUZIONE   | RATEI                      | TRATTENUTE     | VOCI  | BASI COEFFICIENTI | FOND         | ASSEGNI FAMILIARI  | DETRAZIONI                | PAGAMENTO | PRESTITI | ALTRO |
| Vace                          |                                | Descrizione    |                            | V              | alore | Periodo inízio    | Periodo fina | e Mensä            | tà                        | Cost      | cdc/rep  | -     |
| 9229 L                        | AV.DOMESTICO OR                | E              |                            |                |       |                   |              | Mensilita' fiscali |                           |           |          |       |
|                               |                                |                |                            |                |       |                   |              |                    |                           |           |          |       |
|                               |                                |                |                            |                |       |                   |              |                    |                           |           |          |       |

#### Voce:

per la gestione del lavoro ordinario vengono forniti i codici voci **9228** e **9229** da utilizzare (sia per dipendenti mensilizzati che orari) rispettivamente in caso di gestione della retribuzione a giorni oppure a ore.

# Aggiungere il codice 8100 se si vuole anche l'accantonamento TFR

# Scheda "Fondi"

| _YNFA Studio®                                                              |                                                                               |
|----------------------------------------------------------------------------|-------------------------------------------------------------------------------|
| Cerca nel menu 🔍 🛇                                                         | + Lynia Stania - Anthenia A LOOMTHA SHC - 🤨                                   |
| to DPE - Gestione del dipendente - Prevident                               |                                                                               |
| ВЩ <sup>()</sup>                                                           | - B D                                                                         |
| Azienda / Filale 30 001 Collaboratori domestici<br>Matricola 1 ROSSI MARIO |                                                                               |
| ANAGRAFICA DATI GENERALI BETRIBUZIONE RATEI TRATTENUTE VOCI BASI           | COEFFICIENTI FONDI ASSEGNI FAMILIARI DETRAZIONI BAGAMENTO PRESTITI ALTRO      |
| Scelta destinazione del TER                                                | Secondo fondo previdenza per destinazione del solo TFR                        |
| Lisciuso dalla scelta I y Din escluso dalla scelta                         | Codice fondo                                                                  |
| Data scelta                                                                | F.do ctr. contrattuale                                                        |
|                                                                            | Informazioni su prima occupazione                                             |
|                                                                            | Data prima occupazione                                                        |
|                                                                            | Data prima adesione a fondo                                                   |
|                                                                            | Contributi previdenza<br>complem, anno precedente<br>Differenziale deducibile |

# Escluso dalla scelta:

contrassegnare il campo

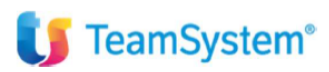

# Progressivi – T.F.R.

| Cojes but monu                                                                                                    | 9, ( <u>)</u>                   | in a grante transmis i successor of Ald Continue states 🛛 🙂 |
|----------------------------------------------------------------------------------------------------|---------------------------------|-------------------------------------------------------------|
| * DIPE-ARCHIVO ANAGRAFICO DIPENDEN ×                                                                                                    |                                 |                                                             |
| enda / Filiale 30 ዓ. 001 ዓ. ♥ Colli<br>tricola 1 ዓ. ♥ ROS                                                                                                    | aboratori domestici<br>SI*MARIO | Anno 2018                                                   |
| TI TFR IFR INPS                                                                                                    |                                 |                                                             |
| Fondo anno precedente<br>Juota fondo 2000<br>IFR a previdenza integrativa AP<br>IFR a previdenza integrativa 2006<br>Juota TFR a previdenza 2000<br>Rivalutazione TFR maturata AP<br>Rivalutazione TFR maturata 2014<br>mponibile accantonamento TFR<br>Anticipazioni dell'anno |                                 | TFR Fondo 2000 Rivalutazione Acconti TFR                    |
| Imponibile contributi aggiuntivi<br>Connexuo aggiuntivo<br>TFR maturato nell'anno<br>TFR Qu.I.R. dovuto<br>Fondo TFR smobilizzato<br>TFR destinato previdenza<br>Rivalutazione anno<br>Imposta sostitutiva<br>Rivalutazione netta anno<br>TFR spettante                         | ><br>                           | TFR Qu.I.R. erogato                                         |

# Imponibile contributi aggiuntivi:

per i lavoratori domestici non va applicato il contributo aggiuntivo dello 0.5%, pertanto tale percentuale deve essere rimossa dal campo in oggetto.

# Altri dati – Dati aggiuntivi COLF

Calcolo contributi

| Calcolo contributi<br>Indennità vitto e alloggio |            | Altri dati<br>Dati bollettino pagamento |       |
|--------------------------------------------------|------------|-----------------------------------------|-------|
| Colazione - Pranzo                               | □<         | Cod. rapp. lavoro                       |       |
| Cena                                             | 8<         | C. Org.                                 |       |
| Alloggio                                         | <b>-</b> * |                                         |       |
| Calcolo quota CUAF                               | 8<         | Retribuzione ferie                      | 3     |
| Trattenuta ctr. c/dipe                           |            |                                         |       |
| Retribuzione mensilizzati                        | 2          |                                         |       |
|                                                  |            |                                         |       |
|                                                  |            | Qonferma ⊻aria                          | Usota |

#### Colazione – Pranzo, Cena, Alloggio:

tali campi devono essere compilati se al collaboratore domestico convivente viene riconosciuto il vitto (distinto tra Colazione-pranzo e Cena) e/o l'alloggio.

#### Calcolo quota CUAF:

il campo deve essere compilato se è dovuto contributo CUAF (impostazione di default).

Ē

Il contributo CUAF non è dovuto quando il lavoratore è coniuge del datore di lavoro oppure è parente o affine entro il terzo grado e convive con il datore di lavoro.

Il campo in oggetto viene utilizzato dal programma per determinare da quale colonna della tabella contributi Colf **(TB1502)** prelevare l'importo del contributo orario dovuto.

### Trattenuta ctr. c/dipe:

indicare se devono essere trattenuti nel cedolino la quota di contributo a carico del lavoratore ed il contributo dovuto alla Cassa sanitaria Colf (evidenziato nella casella "contributo 2" dei totali cedolino).

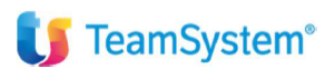

#### Retribuzione mensilizzati:

per i dipendenti mensilizzati, il campo consente di individuare il criterio di determinazione della retribuzione oraria ai fini del calcolo della retribuzione effettiva.

Sono presenti le seguenti opzioni:

1. la retribuzione oraria viene determinata applicando la seguente formula:

#### retribuzione mensile : ore retribuite

(calendario presenze vengono sommate le ore standard + ore giustificativi con "Tempo retribuito" = S)

2. valore impostato di default dalla procedura. La retribuzione oraria viene determinata applicando la seguente formula:

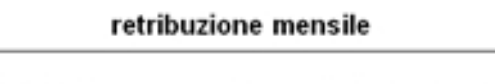

[ (ore settimanali calendario base x 52) / 12]

#### Altri dati

| Cod. rapp. lavoro  |                               |
|--------------------|-------------------------------|
|                    |                               |
| C. Org.            |                               |
| -                  |                               |
| Retribuzione ferie | 3                             |
|                    |                               |
|                    |                               |
|                    | C. Org.<br>Retribuzione ferie |

#### Cod. rapp. Lavoro:

informazione richiesta nel bollettino di c/c postale (superato dal MAV).

#### C. Org.:

indicare il codice F2 per attivare il calcolo del contributo dovuto alla Cassa sanitaria Colf.

#### **Retribuzione ferie:**

campo utile solo per i dipendenti orari con gestione delle ferie a giorni. Il campo in oggetto consente di stabilire il criterio da utilizzare per definire la quantità di ore di un giorno di ferie. Sono presenti le seguenti opzioni:

- 1. ore lavorative del mese precedente (determinate in base al calendario settimanale collegato al dipendente) / 26
- 2. ore retribuite mese precedente / giorni retribuiti mese precedente.
- 3. valore impostato di default dalla procedura.

(ore settimanali calendario base x 52) / 12

26

L'informazione indicata in questo campo viene utilizzata dalle voci di calcolo attraverso un nuovo codice da inserire nella formula (in merito si rinvia al paragrafo "Elaborazione e stampa cedolini mensili").

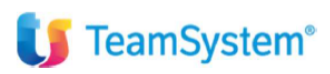

# Altri dati – Contributi COLF

Per ciascun trimestre dell'anno, in questa sezione vengono evidenziati i dati utilizzati per il calcolo dei contributi. Le informazioni presenti in questa sezione verranno prelevati dal programma **STCOLF** per la stampa dei relativi bollettini di versamento.

La sezione in oggetto viene compilata con la conferma del cedolino.

In alternativa può essere compilata manualmente dall'utente: indicando la retribuzione effettiva e le ore retribuite il programma calcola automaticamente i contributi dovuti per ciascuna settimana del trimestre. Il check posto a lato di ciascun campo segnala che i dati calcolati dal programma sono stati variati manualmente dall'utente; tali valori non verranno ricalcolati in caso di successiva rielaborazione e conferma dei cedolini.

| a 🖆 🕂 Grea                     | nel meno                        | <b>Q</b> (3)         |                  |         |          |   |           |   |        | - Capital In | - | ON / ALCONITH IS | ж Ц | ø    |      |     |
|--------------------------------|---------------------------------|----------------------|------------------|---------|----------|---|-----------|---|--------|--------------|---|------------------|-----|------|------|-----|
| ★ DPE-Gestion                  | e dati contribuzione COLF (,. × |                      |                  |         |          |   |           |   |        |              |   |                  |     | 2    |      | 80  |
| Azienda / Filiale<br>Matricola | 30 9 001 9 +<br>1 9             | Collabora<br>ROSSI M | tori dor<br>ARIO | mestici |          |   |           |   |        |              |   |                  |     |      | Anno | 201 |
| D Trimestre                    | Settimana                       | Retrib               |                  | Gre     | One ind  |   | Ctr. Tot. |   | C/Dipe | Crassia      |   | C/Dipe           |     | ASPI |      |     |
| 1 Primo                        | 31/12 - 06/01                   |                      |                  |         | 10000    |   | 11111111  |   |        |              |   |                  |     |      |      | 0   |
| Secondo                        | 07/01 - 13/01                   |                      |                  |         |          |   |           |   |        |              |   |                  |     |      |      |     |
| 🗇 Terzo                        | 14/01 - 20/01                   |                      |                  |         |          |   |           | 0 |        |              |   |                  |     |      | (    |     |
| Quarto                         | 21/01 - 27/01                   |                      |                  |         |          |   |           |   |        |              |   |                  |     |      | 1    |     |
|                                |                                 | -                    |                  |         |          |   |           |   |        | -            |   | -                |     |      | (    |     |
|                                |                                 |                      |                  |         |          |   |           |   |        |              |   |                  |     |      | (    |     |
|                                | Settimana                       | Retrib               |                  | Ore     | Ore ind. |   | Ctr. Tot. |   | C/Dipe | Gassa        |   | C\Dipe           |     | ASPI |      |     |
|                                | 28/01 - 03/02                   |                      |                  |         | -        |   |           |   |        |              |   |                  |     |      | [    |     |
|                                | 04/02 - 10/02                   |                      |                  |         |          |   |           |   |        |              |   |                  |     |      | [    |     |
|                                | 11/02 - 17/02                   |                      |                  |         |          |   |           |   |        |              |   |                  |     |      | [    |     |
|                                | 18/02 - 24/02                   |                      |                  |         |          |   |           |   |        |              |   |                  |     |      | 1    |     |
|                                |                                 |                      |                  |         |          |   |           |   |        |              |   |                  |     |      | 0    |     |
|                                |                                 |                      |                  |         |          |   |           |   |        |              |   |                  |     |      | 1    | 0   |
|                                | Settimana                       | Retrib.              |                  | Ore     | Ore ind. |   | Ctr. Tot. |   | C/Dipe | Cassa        |   | C\Dipe           |     | ASPI |      |     |
|                                | 25/02 - 03/03                   |                      |                  |         |          | 0 |           | 0 |        |              | D |                  | 0   |      | (    | a   |
|                                | 04/03 - 10/03                   |                      |                  |         |          |   |           |   |        |              |   |                  |     |      | 0    | 0   |
|                                | 11/03 - 17/03                   |                      |                  |         |          |   |           | 0 |        |              |   |                  |     |      | (    | 0   |
|                                | 18/03 - 24/03                   |                      |                  |         |          |   |           |   |        |              |   |                  |     |      | (    | a   |
|                                | 25/03 - 31/03                   |                      |                  |         |          |   |           |   |        |              |   |                  |     |      | (    | a   |
|                                |                                 |                      |                  |         |          |   |           |   |        |              |   |                  |     |      | (    | a   |
|                                | Conguaglio                      |                      |                  |         |          |   |           |   |        |              |   |                  |     |      | (    | a   |
|                                | Totale                          |                      |                  |         |          |   |           |   |        |              |   |                  |     |      |      | a   |

#### Settimana:

vengono evidenziate tutte le settimane comprese fra l'ultima domenica del trimestre precedente e l'ultimo sabato del trimestre in elaborazione.

#### **Retribuzione:**

per ciascuna settimana retribuita nel trimestre viene evidenziato il valore della r**etribuzione oraria effettiva**; in caso di orario settimanale non superiore alle 24 ore, tale valore viene preso a riferimento per determinare il contributo orario dovuto.

La retribuzione oraria effettiva è costituita dalla somma dei seguenti elementi:

- retribuzione oraria;

- quota oraria degli importi convenzionali di vitto e alloggio, in base all'indicazione fornita in DIPE > "Altri dati – Dati aggiuntivi Colf";

- quota oraria della tredicesima mensilità, eventualmente comprensiva della quota oraria di vitto e/o alloggio.

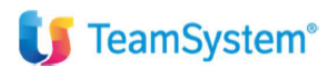

# La retribuzione oraria effettiva viene calcolata nel seguente modo:

#### Dipendenti orari

Alla paga oraria presente nella scheda "*Retribuzione*" dell'anagrafica dipendente viene sommata la quota oraria di 13esima, ricavata calcolando 1/12 della retribuzione oraria.

#### Dipendenti mensilizzati

Per i dipendenti mensilizzati, sono previsti due diversi criteri di determinazione della paga oraria in base all'indicazione fornita al campo *"Retribuzione Oraria mensilizzati"* di "DIPE > Altri dati > Dati aggiuntivi Colf" (vedi pagina 14).

Alla retribuzione oraria viene sommata la quota oraria di vitto e alloggio e di 13esima.

La quota oraria di **vitto e alloggio** viene ricavata moltiplicando i valori giornalieri presenti in **TB1501** per i giorni retribuiti nel mese e dividendo il prodotto ottenuto per le ore retribuite nel mese.

La quota oraria di **13esima** viene ricavata calcolando 1/12 della retribuzione oraria comprensiva dell'indennità di vitto e alloggio, se prevista.

Una volta determinata la retribuzione oraria effettiva, in tabella **TB1502** viene individuata la fascia in cui è compresa suddetta retribuzione oraria e rilevato il contributo orario corrispondente a tale fascia.

#### Ore Retribuite:

ore retribuite nel corso del trimestre, suddivise per settimana (dal calendario presenze: somma ore standard + ore giustificativi con "Tempo retribuito" = S).

Se l'utente desidera considerare le ore delle festività infrasettimanali nel conteggio dei contributi è necessario compilare la colonna ore standard del calendario presenze in corrispondenza di tali giorni, indicando le ore giornaliere.

Per ciascun mese vengono calcolati i contributi con riferimento alle ore retribuite per le settimane intere (da domenica a sabato) di calendario.

I contributi riferiti alle ore di lavoro retribuite che ricadono dopo l'ultimo sabato del mese vengono calcolati con il cedolino del mese successivo.

Per i dipendenti che cessano il rapporto di lavoro nell'ultima settimana a cavallo con il mese successivo, i contributi dell'ultima settimana vengono comunque calcolati con il cedolino del mese di cessazione.

#### Ctr. Tot:

nella colonna "ctr tot" viene evidenziato l'importo dei contributi complessivamente dovuti (comprensivi della quota c/dipe), suddivisi per ciascuna settimana del trimestre.

Tale importo viene ricavato moltiplicando il contributo orario per le ore retribuite nella settimana.

#### C/Dipe:

quota del contributo a carico del dipendente.

L'importo viene sempre visualizzato anche se non viene operata la trattenuta a carico del dipendente.

#### Cassa:

contributo complessivamente dovuto alla Cassa sanitaria colf (comprensivo della quota c/dipendente) per ciascuna settimana del trimestre. Tale importo viene ricavato moltiplicando il contributo orario per le ore retribuite nella settimana.

#### Aspi:

importo aggiuntivo di contributo addizionale ASPI da applicare per tutti i dipendenti con rapporto a tempo determinato a partire dal 1° gennaio 2013 come da Circolare Inps n. 25 dell'8 febbraio 2013. L'importo è un di cui della colonna "Ctr. Tot".

| 🚺 Teams       | System®              |   | Ge | estione |  |          |       |        |
|---------------|----------------------|---|----|---------|--|----------|-------|--------|
|               | Conguaglio<br>Totale | 0 | 0  | 0       |  | 0        | 0     |        |
| Eunzioni Boli | otini                |   |    |         |  | Conforma | Varia | Usolta |

#### Conguaglio:

nel caso in cui dalla somma delle ore retribuite nel trimestre scaturisca un numero non intero, tale numero deve essere arrotondato all'unità superiore. In tal caso viene compilato il rigo *"Conguaglio"*:

- nella colonna "Ore retribuite" viene evidenziato l'arrotondamento.
- nelle colonne "ctr tot" e "ctr c/dipe" i contributi calcolati sull'arrotondamento.

Nel caso in cui venga trattenuta al dipendente la quota contributiva di sua competenza, l'importo evidenziato nella riga "Conguaglio" sarà trattenuto nel cedolino dell'ultimo mese del trimestre unitamente alla quota mensile.

#### Totale:

totale delle ore retribuite e dei contributi dovuti nel trimestre comprensivi dell'arrotondamento.

### Bollettini (anche se superati dal MAV)

|                 | Conguaglio<br>Totale | 0 | 0 | 0 | 0 | 0        | 0     | 0     |
|-----------------|----------------------|---|---|---|---|----------|-------|-------|
|                 |                      |   |   |   |   |          |       |       |
| Eurizioni Bolie | stini                |   |   |   |   | Conferma | ⊻aria | Usota |

I contributi devono essere versati con periodicità trimestrale entro il decimo giorno dalla scadenza del trimestre. La somma complessiva da corrispondere all'INPS si ottiene moltiplicando il contributo orario per il numero delle ore retribuite entro l'ultimo sabato del trimestre.

Per il versamento dei contributi relativi a ciascun trimestre deve essere utilizzato un solo bollettino di c/c postale. Se nel corso del trimestre si verifica una modifica della retribuzione o delle ore retribuite che comportano la variazione del contributo orario è necessario utilizzare più bollettini.

L'utente può visualizzare il numero di bollettini necessari per il trimestre oggetto di denuncia all'interno dell'apposita sezione alla quale si accede mediante il pulsante "Bollettini".

Tale sezione racchiude i seguenti campi:

| BOLLETTING COLF |     |             |                 |                 |       |        |           |
|-----------------|-----|-------------|-----------------|-----------------|-------|--------|-----------|
|                 |     |             | BOLLETTINI COLI | F TRIMESTRE 1/2 | 018   |        |           |
|                 |     |             |                 |                 |       |        |           |
| Retribuzione    | Ore | Ctr. orario | Citr. Tot.      | C/Dipe          | Cassa | C/Dipe | Ctr. ASPI |
|                 |     |             |                 |                 |       |        |           |
|                 |     |             |                 |                 |       |        |           |
|                 |     |             |                 |                 |       |        |           |

# 🔰 TeamSystem<sup>®</sup>

# Gestione Colf

Vengono compilati tanti righi in funzione del diverso importo del contributo orario; in corrispondenza di ciascun rigo viene stampato un diverso bollettino.

Per ciascun rigo vengono fornite le seguenti informazioni:

Retribuzione: retribuzione oraria effettiva in base alla quale calcolare il contributo orario;

Ore retribuite: ore complessivamente retribuite;

Ctr. Orario: contributo orario dovuto;

**Ctr. Tot:** somma complessiva da versare nel trimestre, ottenuta moltiplicando il contributo orario per le ore retribuite;

**C/Dipe:** quota del contributo a carico del dipendente. L'importo viene sempre visualizzato anche se non viene operata la trattenuta a carico del dipendente.

Cassa: somma complessiva da versare alla cassa nel trimestre, ottenuta moltiplicando il contributo orario per le ore.

# Elaborazione e stampa cedolini mensili

# **Elaborazione cedolino**

L'inserimento delle presenze è utile solo al calcolo della contribuzione dovuta (il programma determina le ore retribuite sommando le ore standard e le ore inserite con giustificativi aventi il valore "S" al campo "Tempo retribuito").

| LYNFA S                                       | tudi        | 0®          |         |                   |        |                     |                                  |               |      |    | _         |    |          |    |                 |          |       |           |        |              |          |        |      |          |         |
|-----------------------------------------------|-------------|-------------|---------|-------------------|--------|---------------------|----------------------------------|---------------|------|----|-----------|----|----------|----|-----------------|----------|-------|-----------|--------|--------------|----------|--------|------|----------|---------|
| - e <sup>0</sup> -                            | Description | el merar    |         |                   |        |                     | 9.0                              |               |      |    |           |    |          |    |                 |          |       |           | ALCORE | MINC         | u.       |        |      |          |         |
| 👚 🔹 CEDO                                      | DL - GESTIÓ | NE CEDOLI   | NO PAGA | (pid: 3)          | ×      |                     |                                  |               |      |    |           |    |          |    |                 |          |       |           |        |              |          |        |      |          |         |
| 8 A C ± ? 🖾                                   |             |             |         |                   |        |                     |                                  |               |      |    |           |    |          |    |                 |          |       |           |        |              |          |        |      |          | 00/     |
| Mensilità 2<br>Azienda / Filiale<br>Matricola | 2018        | 1 9<br>30 9 | SVIL    | 1 4<br>1 4<br>1 4 | -<br>- | Gen<br>Colla<br>ROS | naio<br>aboratori d<br>ISI MARIO | omestici<br>I |      |    |           |    |          |    |                 |          | 8832/ | 00        |        | Da           | ita lice | nziame | onto |          |         |
| Data                                          | Ore         | So          | Ore     | Sa                | Ore    | So                  | Ore                              | Data          | Ore  | Sa | Ore       | Sa | Ore      | Sa | Ore             | Deta     |       | Ore       | Sq     | Ore          | Sa       | Ore    | Sq   | Ore      | a       |
| 01 - Lun                                      | 1 Ale       |             |         |                   |        |                     | and the second second            | 15 - Lun      | YCON |    | TENA CACK |    | Durdy Ch |    | Contract of the | 29 - Lun |       | a bad ber |        | a succession |          |        |      | (Bathet) |         |
| 02 - Mar                                      | 4,00        |             |         |                   |        |                     |                                  | 16 - Mar      | 4,00 |    |           |    |          |    |                 | 30 - Mar |       | 4,00      |        |              |          |        |      |          |         |
| 03 - Mer                                      |             |             |         |                   |        |                     |                                  | 17 - Mor      |      |    |           |    |          |    |                 | 31 - Mer |       |           |        |              |          |        |      |          |         |
| 04 - Gio                                      | 4,00        |             |         |                   |        |                     |                                  | 18 - Gio      | 4,00 |    |           |    |          |    |                 |          |       |           |        |              |          |        |      |          |         |
| 05 - Ven                                      |             |             |         |                   |        |                     |                                  | 19 - Ven      |      |    |           |    |          |    |                 |          |       |           |        |              |          |        |      |          |         |
| 06 - Sab                                      |             |             |         |                   |        |                     |                                  | 20 - Sab      |      |    |           |    |          |    |                 |          |       |           |        |              |          |        |      |          |         |
| 07 - Dom                                      |             |             |         |                   |        |                     |                                  | 21 - Dom      |      |    |           |    |          |    |                 |          |       |           |        |              |          |        |      |          |         |
| Totale                                        | 8.00        |             |         |                   |        |                     |                                  | Totale        | 8,00 |    |           |    |          |    |                 |          |       |           |        |              |          |        |      |          |         |
| 08 - Lun                                      |             |             |         |                   |        |                     |                                  | 22 - Lun      |      |    |           |    |          |    |                 |          |       |           |        |              |          |        |      |          |         |
| 09 - Mar                                      | 4.00        |             |         |                   |        |                     |                                  | 23 - Mar      | 4.00 |    |           |    |          |    |                 |          |       |           |        |              |          |        |      |          |         |
| 10 - Mer                                      |             |             |         |                   |        |                     |                                  | 24 - Mer      |      |    |           |    |          |    |                 |          |       |           |        |              |          |        |      |          |         |
| 11 - Gio                                      | 4.00        |             |         |                   |        |                     |                                  | 25 - Gio      | 4,00 |    |           |    |          |    |                 |          |       |           |        |              |          |        |      |          |         |
| 12 - Ven                                      |             |             |         |                   |        |                     |                                  | 26 - Ven      |      |    |           |    |          |    |                 |          |       |           |        |              |          |        |      |          |         |
| 13 - Sab                                      |             |             |         |                   |        |                     |                                  | 27 - Sab      |      |    |           |    |          |    |                 |          |       |           |        |              |          |        |      |          |         |
| 14 - Dom                                      |             |             |         |                   |        |                     |                                  | 28 - Dom      |      |    |           |    |          |    |                 |          |       |           |        |              |          |        |      |          |         |
| Totale                                        | 8,00        |             |         |                   | 1      |                     |                                  | Totale        | 8,00 |    |           |    |          |    |                 |          |       |           |        |              |          |        |      |          | 1.1.1.1 |

In fase di elaborazione del cedolino non vengono compilate le informazioni relative alla testata del cedolino e vengono proposte le voci inserite nella scheda "Voci" dell'anagrafica dipendente.

| LYNFA S                                       | tudio        | 9             |                |                                        |                |         |                 |            |             |                  |          |         |            |          |               |         |
|-----------------------------------------------|--------------|---------------|----------------|----------------------------------------|----------------|---------|-----------------|------------|-------------|------------------|----------|---------|------------|----------|---------------|---------|
| • • •                                         | Cerca nel n  | who           |                | ۹. 🖸                                   |                |         |                 |            |             |                  |          | ALBOART | MINC       | e.       |               |         |
| ★ CEDC<br>B 프 _ ± ? ⊠                         | L-GESTIONE ( | CEDOLINO PAGA | (pid. 3) ×     |                                        |                |         |                 |            |             |                  |          |         |            |          |               | 00      |
| Mensilità 2<br>Azienda / Filiale<br>Matricola |              | 1 Q<br>30 Q   | 1 a +<br>1 a + | Gennaio<br>Collaboratori<br>ROSSI MARI | domestici<br>O | Cedo    | lino: Elaborato |            |             | Preser<br>8832/0 | nze: El  | aborat  | te<br>Data | a licen: | ziamento      |         |
| DATI GENERALI                                 | Ore          | GG GG         | UFFO IO        | Ore                                    | GG             | Importo | Eventi          | GG Eventi  | GG n        |                  | lettima  | ne      |            | n.       | Settimane     |         |
| Lavorativi                                    |              |               | INAJL          |                                        |                |         | Lavorati        | Permessi   | 0.          | 01               | /01 - 06 | 5/01    |            | 04       | 21/01 - 27/01 |         |
| Contribuiti                                   |              |               | Minimale       |                                        |                |         | Festivi         | Altro      | 00          | 2 07             | /01 - 13 | 3/01    |            | 05       | 28/01 - 31/01 |         |
| Retribuiti<br>Ore contratto                   |              | 34,67         | -              | Giorni contr                           | ratto          | 26,00   | Forio           |            | 00          | 3 14             | /01 - 20 | 3/01    | Retribu    | zione    |               | 4,71640 |
| Cod.                                          |              | Descrizion    | 87             | Ore/G                                  | G              | Base    | Competenza      | Trattenuta | Descrittiva |                  | TFR      | Ctr     | Irpet      |          | T.R.          |         |
| 9229 LAV                                      | DOMEST       | ICO ORE       | 00005          |                                        | 36,00          | 4,71640 | 169,79          |            |             | -                |          | Si      | SI         | 11       |               | 1       |
| 9230 FER                                      | RE GOD.C     | RE LAV.DO     | MEST.          |                                        | 4,00           | 4,71640 | 18,87           |            |             |                  |          | Si      | SI         |          |               |         |
| 9234 VIT                                      | TO-ALLOG     | G. LAV.DO     | MEST.          |                                        | 8,00           | 1,93000 | 15,44           |            |             |                  | SI       | Si      | Si         |          |               |         |
| R 8100 AC                                     | CANTONA      | MENTO T.F.    | R.             |                                        | 36,00          | 4,71640 |                 |            | 1           | 59,79            | SI       | _       |            |          |               | _       |

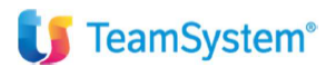

#### Voci di calcolo

Le voci di calcolo utili all'elaborazione dei cedolini per i collaboratori domestici vengono impostate con le seguenti caratteristiche comuni:

#### "% assogg. contrib. sociali" = 100;

la contribuzione dovuta viene determinata in base alle ore settimanali retribuite ed alla retribuzione oraria effettiva (vedi comando **GECOLF** o sez. *"Altri dati – Contributi COLF"* di **DIPE**), indipendentemente dall'impostazione di tale Campo

# "% assogg. Irpef" = 100;

tutte le voci di calcolo vengono assoggettate ad IRPEF; il calcolo e la trattenuta dell'Irpef verranno effettuati solo nel caso in cui il datore di lavoro costituisca sostituto d'imposta (campo *"Calcolo IRPEF"* nella sez. *"Altri dati – Dati aggiuntivi COLF"* di **AZIE** contrassegnato)

## "% assogg. tfr" = 0

Tutte le voci fornite, ad esclusione di quella relativa all'indennità sostitutiva di vitto e alloggio, non vengono assoggettate a TFR; a tal fine potrà essere utilizzata un'ulteriore voce di calcolo utilizzata appositamente per la costituzione dell'imponibile TFR (ad esempio, codice voce 8100).

#### Lavoro ordinario

Per la gestione del lavoro ordinario vengono forniti i codici voci **9228** e **9229** da utilizzare (sia per dipendenti mensilizzati che orari) rispettivamente in caso di gestione della retribuzione a giorni oppure a ore. Tali voci vengono impostate come di seguito illustrato:

#### Gestione a giorni

| LYNFA Studio®                                                                                                    |                                                                                                    |                                               |       |
|----------------------------------------------------------------------------------------------------|----------------------------------------------------------------------------------------------------|-----------------------------------------------|-------|
| = 🕹 🛧 Cerca nel menu                                                                                                    | Q ()                                                                                                    | 🛩 Lynda Studio – saffaele / ALGORITMI SMC – 🤩 |       |
| ★ VOCI - Tabella voci (pid: 3) ×                                                                                                    |                                                                                                    |                                               |       |
|                                                                                                    |                                                                                                    |                                               | ω 🗋 🖉 |
| Raggruppamento / Voce                                                                                                    | 0000 9228 A LAV. DOMESTICO GG                                                                                                    |                                               |       |
| DATI GENERALI ALTRI DATI FORM                                                                                                    | <u>M</u> ULA                                                                                                    |                                               |       |
| Descrizione Descrizione informativa Stampa su cedolino Composizione retribuzione Codici elementi base Tipo voce mens. Coeff.noltiplicazione mens. Valore unitario automatico Composiz. 1° elem mens. Tipo calcolo % Assogg: contrib. sociali Cod.mensilità ammesse Cod.IRPEF Cod.quadrature e DM10 Cod. aggiornamento EMENS Imponibie malattia | LAV. DOMESTICO GG         +                © Si         ONo         Oslo se diversa da zero                2!         2!         2!         2!         2!         2!         2!         2!         2!         2!         2!         2!         2!         2!         2!         2!         2!         2!         2!         2!         2!         2!         2!         2!         2!         2!         2!         2!         2!         2!         2!         2!         2!         2!         2!         2!         2!         2!         2!         2!         2!         2!         2!         2!         2!         2!         2!         2!         2!         2!         2!         2!         2!         2!         2!         2!         2!         2!         2!         2!         2!         2!         2!         2!         2!         2!         2!         2!         2!         2!         2!         2!         2!         2!         2!         2!         2!         2!         2!         2!         2!         2!         2!         2!         2!         2!         2!         2!         2!         2!         2!         2 | Guida alla compilazione                       |       |
| Ripartizione part-time<br>Somma totale lordo<br>Puntatori imponibili<br>Puntatori totali<br>Puntatori statistica<br>Codice totalizzatore                                                                                                    | Si     ONo     Osolo mensilizzati       C         C         O     O     O       O     O     O       O     O     O       O     O     O       O     O     O       O     O     O       O     O     O       O     O     O       O     O     O       O     O     O                                                                                                    |                                               |       |

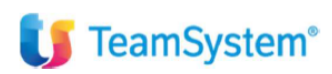

#### Gestione a ore

| Cerca hel menu                                                                                                    | Q.()                                                                                                    | - Cynta Tanain - Antonio A Accomptina tano |
|----------------------------------------------------------------------------------------------------|----------------------------------------------------------------------------------------------------|--------------------------------------------|
| ★ VOCI-Tabella voci (pid: 3) ×                                                                                                    |                                                                                                    | ê û                                        |
| Raggruppamento / Voce                                                                                                    | 0000 9229 R LAV.DOMESTICO ORE                                                                                                    |                                            |
| DATI GENERALI ALIRI DATI FOR                                                                                                    | MULA                                                                                                    |                                            |
| Descrizione Descrizione informativa Descrizione informativa Stampa su cedolino Composizione retribuzione Codici elementi base Tipo voce mens. Coeff.divisione comf.divisione mens. Coeff.moltiplicazione mens. Valore unitario automatico Composiz. 1* elem, mens. Tipo calcolo % Assogg: contrib, sociali Cod. reggiorn.dipendente Cod. aggiorn.dipendente Cod. aggiorn.dipendente Cod. aggiorn.amento EMENS Imponibile malattia Ripartizione part-time Somma totale lordo Puntatori itabilita Puntatori statistica | LAV.DOMESTICO ORE         +                © Silo se diversa da zero          +                © Orario          0         % Magiorazione          100,000                 14             orario          0         % Magiorazione          100,000                 14             orario          0         Ult.divisione          1,000                 0 orario          0         Ult.moltiplicatore          1,000                 0 orario          0         Ult.moltiplicatore          1,000                 0 orario          0         Competenza          0,000          0,000                 0.0000             0 | Guida alla compilazione                    |

Mediante il codice **14** al campo "Coefficiente moltiplicazione / divisione" viene richiamata la formula automatica **@JCF2** che consente di ottenere il coefficiente orario mensile calcolato automaticamente in funzione dell'orario settimanale base applicato al dipendente (Ore settimanali x 52 /12).

| LYNFA Studio®<br>a c <sup>o</sup> * Cerca nel menur <b>Q</b> ©                                                 | v Lynia Staniko - autikalo / ALGORTHA BAC 🤨 🍯 |
|----------------------------------------------------------------------------------------------------|-----------------------------------------------|
| ☆         V001-Tabelis voot (pldt 3)         ×           69 届 □ ① ? 第                                          | 0 D                                           |
| Raggruppamento / Voco     0000     9229 %     LAV.DOMESTICO ORE       DATI GENERALI     ALIRI DATI     FORMULA |                                               |
| Condizionata                                                                                                   |                                               |
| Formula per condizione vera o assente                                                                          |                                               |
| Formula per condizione falsa                                                                                   |                                               |

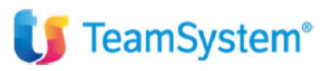

# Ferie godute

Per la gestione delle ferie godute vengono fornite le seguenti voci di calcolo

#### Cod. 9230 per dipendenti orari/mensilizzati con gestione ferie ad ore

Con riferimento ai dipendenti orari, la retribuzione spettante per ciascuna ora di ferie verrà prelevata direttamente dalla scheda "Retribuzione" di **DIPE**.

|                                                                                                    |                                                                                                    | - Londa Standar - La <b>comme suiz</b> - 19 - Eil |
|----------------------------------------------------------------------------------------------------|----------------------------------------------------------------------------------------------------|---------------------------------------------------|
| ★ VOC:-Tabella voci (pid: 3) ×<br>0 ▲ ① ① ? ②                                                                                                    |                                                                                                    | 60/                                               |
| Raggruppamento / Voce                                                                                                    | 0000 9230 G FERIE GOD.ORE LAV.DOMEST.                                                                                                    |                                                   |
| DATI GENERALI ALIRI DATI FOR                                                                                                    | MULA                                                                                                    |                                                   |
| Descrizione Descrizione informativa Stampa su cedolino Codici elementi base Tipo voce mens. Coeff. divisione mens. Coeff. divisione mens. Coeff. divisione mens. Coeff. divisione mens. Coeff. divisione mens. Tipo calcolo % Assogg: contrib. sociali Cod.mensilità ammesse Cod. IRPEF Cod. quadrature e DM10 Cod. aggiornamento EMENS Imponibile malattia Ripartizione part-time Sorma totale lordo Puntatori tatistica Codice totalizzatore | FERIE GOD ORE LAV.DOMEST.         • Si       O No       O Solo se diversa da zero         0       2       2       2       2       2       2       2       2       2       2       2       2       2       2       2       2       2       2       2       2       2       2       2       2       2       2       2       2       2       2       2       2       2       2       2       2       2       2       2       2       2       2       2       2       2       2       2       2       2       2       2       2       2       2       2       2       2       2       2       2       2       2       2       2       2       2       2       2       2       2       2       2       2       2       2       2       2       2       2       2       2       2       2       2       2       2       2       2       2       2       2       2       2       2       2       2       2       2       2       2       2       2       2       2       2       2       2       2       2< | Guida alla compilazione                           |

Per i dipendenti mensilizzati, mediante il codice **14** al campo "Coefficiente divisione" viene richiamata la formula automatica **@JCF2** che consente di ottenere il coefficiente orario mensile calcolato sulla base dell'orario settimanale base applicato al dipendente (Ore settimanali x 52 / 12); tale divisore viene utilizzato per calcolare la retribuzione oraria.

Si precisa che per l'erogazione di ferie godute a dipendenti mensilizzati con gestione delle ferie a giorni (voce di calcolo non fornita automaticamente) sarà sufficiente utilizzare una voce di calcolo normalmente utilizzata in tale casistica.

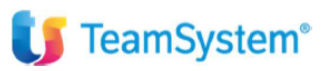

#### Cod. 9231 per dipendenti orari con gestione ferie a giorni

Con la voce 9231 è possibile imputare come quantità i giorni di ferie goduti (quantità che viene scalata dal rateo maturato). Ai fini del pagamento, i giorni imputati vengono convertiti in ore in base al criterio impostato nel campo *"Retribuzione ferie"* della sez. *"Altri dati – Dati aggiuntivi COLF"* di **DIPE** (vedi pagina 14).

| LYNFA Studio®                                                                                                    |                                                                                                    |                                                  |
|----------------------------------------------------------------------------------------------------|----------------------------------------------------------------------------------------------------|--------------------------------------------------|
| 🔹 🔊 🌣 Ceica nel menu                                                                                                    | Q. (0)                                                                                                    | 🗠 tyrda Studio - saltaalo / ALBONTHA SMC - 🧐 - J |
|                                                                                                    |                                                                                                    | ē 0                                              |
| Raggruppamento / Voce                                                                                                    | 0000 9231 R FERIE GOD.GG LAV.DOM.ORE                                                                                                    |                                                  |
| DATI GENERALI ALTRI DATI FOR                                                                                                    | MULA                                                                                                    |                                                  |
| Descrizione Descrizione informativa Stampa su cedolino Composizione retribuzione Codici elementi base Tipo voce mens. Coeff. divisione mens. Coeff. divisione mens. Coeff. divisione mens. Valore unitario automatico Composiz. '1' elem, mens. Tipo calcolo % Assogg: contrib. sociali Cod. angior dipendente Cod. aggiornamento EMENS Imponibile malattia Ripartizione part-time Somma totale Iordo Puntatori statistica Codice totalizzatore | FERIE GOD.GG LAV.DOM.ORE         9         9         1       0         1       0         1       0         1       0         0       0         0       0         0       0         0       0         0       0         0       0         0       0         0       0         0       0         0       0         0       0         0       0         0       0         0       0         0       0         0       0         0       0         0       0         0       0         0       0         0       0         0       0         0       0         0       0         0       0         0       0         0       0         0       0         0       0         0       0         0       0         0       0     < | Guida alla compilazione                          |

Mediante il codice **9** al campo "Composizione retribuzione" viene richiamata la nuova formula automatica **@JCF3** che consente appunto di determinare il numero di ore corrispondente ad un giorno di ferie; il valore determinato dalla formula **@JCF3** viene moltiplicato per la retribuzione oraria indicata nella scheda "Retribuzione" di **DIPE** (codice formula **@R00**).

| LYNFA Studio®                                                                                                    |                                          |     |       |
|----------------------------------------------------------------------------------------------------|------------------------------------------|-----|-------|
| Cerca nel menu Q. 🖸                                                                                                    | Y Lynfa Studio - raffaele / ALDORITM SNC | u # |       |
| ★ VOCI-Tabella voci (plat.3) ×     ▲ △ ? 20 × + + + + + + + + + + + + + + + + + +                                                          |                                          |     | ê D / |
| Raggruppamento / Voce         0000         9231         FERIE GOD.GG LAV.DOM.ORE           DATI GENERALI         ALTRI DAT         FORMULA |                                          |     |       |
| Condizionata                                                                                                    |                                          |     |       |
| Formula per condizione vera o assente           @JCF3*@R00           Formula per condizione falsa                                          |                                          |     |       |

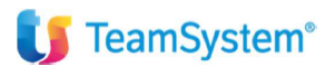

# Tredicesima

Per la gestione della mensilità aggiuntiva di tredicesima vengono forniti i codici voci **9232** e **9233** da utilizzare (sia per dipendenti mensilizzati che orari) rispettivamente in caso di gestione della tredicesima in ore oppure in dodicesimi.

Tali voci vengono impostate come di seguito illustrato:

## Voce per gestione in ore

| ·조미소? @ · · · ·                                                                                                    |                                                                                                    | 6 D 4                   |
|----------------------------------------------------------------------------------------------------|----------------------------------------------------------------------------------------------------|-------------------------|
| taggruppamento / Voce                                                                                                    | 0000 9232 TREDICES.GOD.ORE LAV.DOM.                                                                                                    |                         |
| DATI GENERALI ALIRI DATI FOR                                                                                                    | MULA Roads (F2)                                                                                                    |                         |
| Descrizione informativa Descrizione informativa Stampa su codolino Composizione retribuzione Cadici elementi base Tipo voce mens. Coeff.divisione mens. Coeff.divisione mens. Coeff.divisione mens. Valore unitario automatico Composiz. 1" elem. mens. Tipo calcolo % Assog: contrib. sociali Cod.mensilità ammesse Cod.IRPEF Cod.aggiorn.dipendente Cod.aggiorn.dipendente Cod.aggiorn.dipendente Cod.aggiorn.dipendente Cod.aggiorn.dipendente Cod.aggiorn.dipendente Cod.aggiorn.dipendente Somma totale lordo Puntatori monibili Puntatori totali Puntatori statistica Codice totalizzatore | TREDICES GOD.ORE LAV.DOM.            • Si          • No          ○ Solo se diversa da zero             • Q         2         2         2 | Guida alla compilazione |

# Voce per gestione in dodicesimi

| LYNFA Studio®                                                                                                    | ۹.0                                                                                                    | in a specie da sub-sub-sub-sub-sub-sub-sub-sub-sub-sub- |
|----------------------------------------------------------------------------------------------------|----------------------------------------------------------------------------------------------------|---------------------------------------------------------|
| ★ VOCI-Tabella voci (pkl: 3) ×     ★ ① ①                                                                                                    |                                                                                                    | 20/                                                     |
| Raggruppamento / Voce                                                                                                    | 0000 9233 9. TREDIC.GOD.DOD.LAV.DOMES.                                                                                                    |                                                         |
| DATI GENERALI ALTRI DATI FOR                                                                                                    | MULA                                                                                                    |                                                         |
| Descrizione informativa<br>Stampa su cedolino<br>Composizione retribuzione<br>Codici elementi base<br>Tipo voce mens.<br>Coeff. divisione mens.<br>Coeff. moltiplicazione mens.<br>Vatore unitario automatico<br>Composiz. 1º elem. mens.<br>Tipo calcole<br>% Assogg: contrib. sociali<br>Cod.mensilità ammesse<br>Cod IRPEF<br>Cod.quadrature e DM10<br>Cod. aggiorn.dipendente<br>Cod.aggiorn.dipendente<br>Cod.aggiorn.amento EMENS<br>Imponibile malattia<br>Ripartizione part-time<br>Somma totale lordo<br>Puntatori totali<br>Puntatori statistica<br>Codio etalaizzatore | TREDIC GOD DOD LAV.DOMES.       +            ® Si       ONo       O Solo se diversa da zero         2       2       2       2       2       2       2       2       2       2       2       2       2       2       2       2       2       2       2       2       2       2       2       2       2       2       2       2       2       2       2       2       2       2       2       2       2       2       2       2       2       2       2       2       2       2       2       2       2       2       2       2       2       2       2       2       2       2       2       2       2       2       2       2       2       2       2       2       2       2       2       2       2       2       2       2       2       2       2       2       2       2       2       2       2       2       2       2       2       2       2       2       2       2       2       2       2       2       2       2       2       2       2       2       2       2       2       2 | Guida alla compilazione                                 |

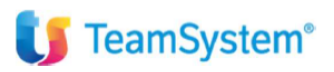

Mediante il codice 14 al campo "Coefficiente divisione / moltiplicazione" viene richiamata la nuova formula automatica @JCF2 che consente di ottenere il coefficiente orario mensile calcolato sulla base dell'orario settimanale base applicato al dipendente (Ore settimanali x 52 /12):

| YNFA Studio®                                                                                                    |
|----------------------------------------------------------------------------------------------------|
| 🖬 🗗 🏠 Cerca nel meno 🔍 😋 💎 Lyria Statio - attack / ALDORTHA SPC 😍                                                                                                    |
| ☆         VOCI-Tabelis voi (plict3)         ×           二         二         2         □         ×         →         □         □         □         □         □         □         □         □         □         □         □         □         □         □         □         □         □         □         □         □         □         □         □         □         □         □         □         □         □         □         □         □         □         □         □         □         □         □         □         □         □         □         □         □         □         □         □         □         □         □         □         □         □         □         □         □         □         □         □         □         □         □         □         □         □         □         □         □         □         □         □         □         □         □         □         □         □         □         □         □         □         □         □         □         □         □         □         □         □         □         □         □         □         □         □         □ </th |
| Aggruppamento / Voce 0000 9233 G TREDIC.GOD.DOD.LAV.DOMES.                                                                                                    |
| □Formula condizionata                                                                                                    |
| Condizione                                                                                                    |
| Formula per condizione vera o assente                                                                                                    |
| Formula per condizione falsa                                                                                                    |

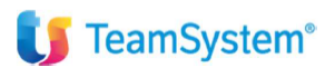

#### Indennità vitto e alloggio

Per l'erogazione dell'indennità sostitutiva di vitto e alloggio viene fornita la voce di calcolo 9234:

| Cerca nel meno     Cerca nel meno                                                                                                    |                                                                                                    | - Lipito Strano - Andrean A ALGORITHM BAC 🤨 J |
|----------------------------------------------------------------------------------------------------|----------------------------------------------------------------------------------------------------|-----------------------------------------------|
| Raggruppamento / Voce                                                                                                    | 0000 9234 S VITTO-ALLOGG, LAV.DOMEST.                                                                                                    |                                               |
| DATI GENERALI ALTRI DATI FOR                                                                                                    | MULA                                                                                                    |                                               |
| Descrizione Descrizione informativa Descrizione informativa Stampa su cedolino Composizione refribuzione Codici elementi base Tipo voce mens. Coeff.divisione mens. Coeff.divisione mens. Coeff.divisione mens. Valore unitario automatico Composiz. 1° elem, mens. Tipo calcolo % Assogg: contrib. sociali Cod.mensilità ammesse Cod.IRPEF Cod.aggiorn.dipendente Cod.aggiorn.dipendente Cod.aggiorn.dipendente Cod.aggiorn.dipendente Cod.aggiorn.dipendente Cod.aggiorn.dipendente Somma totale lordo Puntatori imponibili Puntatori totali Puntatori totali Puntatori totali Puntatori totali Puntatori totali Puntatori totali Puntatori totali Codice bellazzatore | VITTO-ALLOGG, LAV DOMEST.         Si       No       O Solo se diversa da zero         0       0       0       0       0       0       0       0       0         1       fix Maggiorazione       100,000       1       % Maggiorazione       100,000       100,000         9       oratio       9       Ult.divisione       1,000       1,000         0       oratio       0       Ult.moltiplicatore       1,000         0       oratio       0       Ult.moltiplicatore       1,000         0       oratio       0       0       Ult.moltiplicatore       1,000         0       oratio       0       0       Ult.moltiplicatore       1,000         0       oratio       0       0       0       0       0         0       Tassazione normale       0       0       0       0       0         0       0       0       0       0       0       0       0       0         0       0       0       0       0       0       0       0       0         0       0       0       0       0       0       0       0       0       0 | Guida alla compilazione                       |

Mediante il codice 9 al campo "Composizione retribuzione" viene richiamata la nuova formula automatica @JCF1

In tale voce l'utente dovrà imputare il numero di giorni per i quali erogare l'indennità; il programma, mediante la formula @JCF1, verificherà nella sezione *"Altri dati – Dati aggiuntivi"* di **DIPE** le specifiche indennità che spettano al dipendente e ne riporterà l'importo complessivamente spettante per ciascuna giornata.

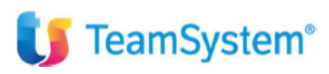

# Stampa dei cedolini

Prima di procedere alla stampa dei cedolini relativi a lavoratori domestici (normale comando **STCED**) è necessario procedere alle seguenti impostazioni:

 Creare in tabella "Codici registro" (TB0706) un registro apposito per i lavoratori domestici (senza necessità di inserire alcuna informazione all'interno) e collegarlo in "Tabella registri" (TB0707) in un nuovo progressivo;

# Esempio di tabella TB0706

| Conta nel mena                                                                                                    | Q. ()                | in spons mana a standa a data temperatura successi na data temperatura successi na data temperatura successi na |
|----------------------------------------------------------------------------------------------------|----------------------|----------------------------------------------------------------------------------------------------|
| ★ TB0705 - TADELLA CODICI REGISTRO (pid                                                                              | <u>×</u>             | 0 D                                                                                                    |
| Codice registro                                                                                                    | 8332 9               |                                                                                                    |
| Descrizione                                                                                                    | Registro COLF        |                                                                                                    |
| Dal foglio N.                                                                                                    | 1                    |                                                                                                    |
| Al foglio N.                                                                                                    | 99999999             |                                                                                                    |
| Estremi vidimazione                                                                                                  | 1000                 |                                                                                                    |
| Ultimo foglio stamosto                                                                                               | 3 D Archiviations CC | T                                                                                                    |
| Autorizzazione stampa laser consulente –<br>Autorizzazione INAIL<br>Data autorizzazione INAIL<br>Confere serie INAIL |                      |                                                                                                    |
|                                                                                                    |                      |                                                                                                    |
| Autorizzazione INPS                                                                                                  |                      |                                                                                                    |
| Data autorizzazione INPS                                                                                             | 171                  |                                                                                                    |
| Codice sede INPS                                                                                                    | Q                    |                                                                                                    |
| Tipo stampa                                                                                                    | 0                    |                                                                                                    |
| Autorizzazione numerazione unitaria<br>Numero autorizzazione                                                         |                      |                                                                                                    |
| Data autorizzazione                                                                                                  | 131                  |                                                                                                    |
| D Autorizzazione numerazione automatica                                                                              | 1                    |                                                                                                    |

# Esempio di tabella TB0707

| Progressive       Descrizione       Registro       Descrizione registro         1       Cedolino       1       Registro cedolini         2       2       Cedolino       1       Registro cedolini         3       3       Lavora a domicilio       3       Registro cedolini         4       4       Registro Libro Unico       2006       Registro Libro Unico         5       5       Registro COLF       8332       Registro COLF         6       6       Stagisti-Tiroc-Bor       7300       Registro CoLF         10       1       1       1       1       1         11       1       1       1       1       1         12       1       1       1       1       1         14       1       1       1       1       1       1         13       1       1       1       1       1       1       1       1       1       1       1       1       1       1       1       1       1       1       1       1       1       1       1       1       1       1       1       1       1       1       1       1       1       1                                                                                                    | ± 180707 - TABELL | A REGISTRI (pld: 3) × |          |                                |
|----------------------------------------------------------------------------------------------------|-------------------|-----------------------|----------|--------------------------------|
| Progressive         Descrizione         Registro         Descrizione registro           1         1         Cedolino         1         Registro cedolini           2         2         Ced. con presenze         2         Registro cedolini domicilio           3         3         Lavoro a domicilio         2         Registro cedolini domicilio           4         Registro Libro Unico         2009         Registro Lavoranti a domicilio           5         5         Registro CDF         8332         Registro CDF           6         6         Stagisti-TirocBor         7300         Registro Stagisti-TirocBors.           7         1         1         1         1         1           10         1         1         1         1         1           11         1         1         1         1         1         1         1         1         1         1         1         1         1         1         1         1         1         1         1         1         1         1         1         1         1         1         1         1         1         1         1         1         1         1         1         1         1 | 1 2 ? 🛛           | 16: 4 S R 31          | ~        | 0                              |
| 1       Cedolino       1       Registro cedolini         2       2       Ced. con presenze       2       Registro cedolini con presenze         3       3       Lavoro a domicilio       3       Registro cedolini con presenze         4       4       Registro Libro Unico       2009       Registro Libro Unico         5       5       Registro COLF       8332       Registro COLF         6       6       Stagisti-TirocBor       7300       Registro Stagisti-TirocBors.         9       0       0       0       0       0         11       0       0       0       0       0         12       0       0       0       0       0         14       0       0       0       0       0         14       0       0       0       0       0                                                                                                    | Progressivo       | Descrizione           | Registro | Descrizione registro           |
| 2     2     Ced. con presenze     2     Registro cedolini con presenze       3     3     Lavoro a domicilio     3     Registro lavoranti a domicilio       4     4     Registro Libro Unico     2009     Registro COLF       5     5     Registro COLF     8332     Registro Stagisti-TinocBors.       7     6     Stagisti-TinocBor     7300     Registro Stagisti-TinocBors.       9     6     Stagisti-TinocBor     2     Registro Stagisti-TinocBors.       10     6     Stagisti-TinocBor     2     Registro Stagisti-TinocBors.       11     7     7     7     7       12     7     7     7     7       13     7     7     7       14     7     7     7                                                                                                    | 1 1               | Cedolino              | 19       | Registro cedolini              |
| 3     3     Lavoro a domicilio     3     Registro lavoranti a domicilio       4     4     Registro Unico     2009     Registro Unico       5     5     Registro COLF     8332     Registro COLF       6     6     Stagisti-TirocBor     7300     Registro Stagisti-TirocBors.       9     6     5     Stagisti-TirocBor     9       10     6     6     9     6       11     6     6     6     6       12     6     6     6       14     6     6     6                                                                                                    | 2 2               | Ced. con presenze     | 2 9      | Registro cedolini con presenze |
| 4     Registro Libro Unico       5     5       6     6       7     6       8     7300       8     7300       9     7       9     7       10     7       11     7       12     7       13     7       14     7       15     7                                                                                                    | 3 3               | Lavoro a domicilio    | 39       | Registro lavoranti a domicilio |
| 5         5         Registro COLF         8332 %         Registro COLF           6         6         Stagisti-TirocBor         730 %         Registro Stagisti-TirocBors.           7         4         4         4         4           8         4         4         4         4           9         4         4         4         4           10         4         4         4         4           11         4         4         4         4           12         4         4         4         4           13         4         4         4         4           14         4         4         4         4                                                                                                    | 4 4               | Registro Libro Unico  | 2009 9   | Registro Libro Unico           |
| 6     6     Stagisti-TirocBor     7300 %     Registro Stagisti-TirocBors.       7     6     6     6       9     6     6       10     6     6       11     6     6       12     6     6       13     6     6       14     6     6                                                                                                    | 5 5               | Registro COLF         | 8332 🔍   | Registro COLF                  |
| 7     8       9     6       10     6       11     7       12     6       13     6       14     6       15     6                                                                                                    | 6 6               | Stagisti-TirocBor     | 7300 9   | Registro Stagisti-TirocBors.   |
| 8     4       9     4       10     4       11     4       12     4       13     4       14     4       15     4                                                                                                    | 7                 |                       | ٩        |                                |
| 0     4       10     4       11     4       12     4       13     4       14     4       15     4                                                                                                    | 8                 |                       | <u> </u> |                                |
| 10     4       11     4       12     4       13     4       14     4       15     4                                                                                                    | 9                 |                       | <u> </u> |                                |
|                                                                                                    | 10                |                       |          |                                |
|                                                                                                    | 11                |                       | 4        |                                |
|                                                                                                    | 12                |                       |          |                                |
|                                                                                                    | 13                |                       |          |                                |
|                                                                                                    | 14                |                       |          |                                |
|                                                                                                    | 10                |                       |          |                                |
|                                                                                                    |                   |                       |          |                                |

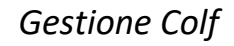

- 2. Creare un'apposita riga di correlazione all'interno della *"Tabella correlazione tipi cedolini"* (CNFCED, scelta 1), associando il *layout* del cedolino desiderato al codice creato in *"Tabella registri"*;
- 3. Creare una "Configurazione cedolini LASER" (CNFCED, scelta 5) per ciascun codice azienda creato per la gestione di lavoratori domestici.

Tale tabella andrà impostata come di seguito descritto:

TeamSystem<sup>®</sup>

- Collegare al campo "Riga correlazione" il codice precedentemente creato in CNFCED, scelta 1;
- Non compilare il campo "Marchio Inail/Inps";

- Inserire "**No**" in tutti i successivi campi relativi alla numerazione ed alle autorizzazioni relative al Libro Unico del Lavoro (in particolare "*Numerazione automatica*" e "*Stampa numerazione*")

| LYNFA Studio®                                                                                                    |                                       |                      |                                                |     |
|----------------------------------------------------------------------------------------------------|---------------------------------------|----------------------|------------------------------------------------|-----|
| 😑 🗐 🛪 Cerca nel menu                                                                                                    | ۹ 💿                                   |                      | 🛩 Lynfa Studio - raffaele / ALDOATTMESNO - 🙂 🔗 |     |
| CNFCED - CONFIGURAZION                                                                                                    | E CEDOLINI LA                         |                      |                                                | ,   |
| @≣□±?Ⅲ ×<>×                                                                                                    |                                       |                      |                                                | 00/ |
| Azienda 30                                                                                                    | Collaboratori domestici               |                      |                                                |     |
|                                                                                                    | Originale azlenda                     | Originale dipendente | Copia per lo studio                            |     |
| Riga correlazione<br>Marchio szlenda<br>Marchio Inall/Inps<br>Numerazione autom<br>Stampa numerazione<br>Indirizzo sul retro<br>Foglio comunic. | 8 9 Ced. senza pres. 2009<br>No<br>No | No<br>No<br>No       | 8 9 Ced. senza pres. 2009<br>No                |     |
| Autoriz. inps<br>Autoriz. TeamSystem                                                                                                    | No<br>No                              |                      |                                                |     |
| Marchio azienda<br>Marchio firma dat.lav.<br>Parametri                                                                                          |                                       |                      |                                                |     |
| Lunghezza mod. con pres<br>Lunghezza mod. senza pres                                                                                            | 72                                    |                      |                                                |     |

# Stampa quadrature

Nel prospetto **QUADR** i contributi c/azienda e c/dipendente vengono visualizzati nella sezione "Dati ad uso amministrativo > Generali". I contributi da versare alla Cassa Colf vengono esposti unitamente ai contributi. Se il datore di lavoro è anche sostituto d'imposta, vengono evidenziati l'imponibile Irpef e l'Irpef dovuta nella sezione "Dati ad uso amministrativo > Fiscali".

| RIEPILOGO | Gennaio | 2018    | 30 / 001 | Collabo | ratori dor | mestici  |        | Stampato   | ii 18.05.18 1 | 5:17                                                                                                    |          |                                                    |
|-----------|---------|---------|----------|---------|------------|----------|--------|------------|---------------|----------------------------------------------------------------------------------------------------|----------|----------------------------------------------------|
| CATEGORIA |         | n.dip.  | ore      | 99      | set.       | Imponib. | C/S    | %dip.      | %tot.         | o/dipend.                                                                                                    | ciditta  | TOTALE                                             |
|           |         |         |          |         | DA         | TI USO   | AMM    | INISTRATIV | 0             |                                                                                                    |          |                                                    |
|           | CONTRIE | BUTTIVI |          |         |            | F        | ISCALI |            |               |                                                                                                    | GENERALI |                                                    |
|           |         |         |          |         |            |          |        |            |               | TOTALE LORDO<br>NETTO IN BUSTA<br>ARROT.PRECEDENT<br>ARROT.ATTUALE<br>COLF contr. dipe.<br>COLF contr. azie. | E        | 204,10<br>193,00<br>0,85<br>0,95<br>11,20<br>33,92 |

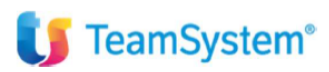

### Stampa primanota

Al fine di evidenziare in prima nota i contributi relativi ai lavoratori domestici, sono stati istituiti i nuovi totalizzatori **Q239** Contributi colf c/azie e **Q240** Contributi colf c/dipe. I contributi da versare alla Cassa Colf vengono esposti unitamente ai contributi.

|             | RIEPILOGO PAGHE E CONTRIBUTI m     | ese di  |     | Gennaio 2018 | 1      |
|-------------|------------------------------------|---------|-----|--------------|--------|
| zienda/Fil. | 0030 Collaboratori domestici       |         |     |              |        |
| Cod.Conto   | Descrizione operazione             | Importo |     | DARE         | AVERE  |
|             | RETRIBUZIONI E ALTRE COMPETENZE    |         |     |              |        |
|             | Salari                             | 204.10  | D   |              |        |
|             | Salari & stipendi                  | 201,10  |     | 204,10       |        |
|             | Contributi Inos Lav domestici      | 11.20   | A   |              |        |
|             | Ritenute previdenziali             | 1120    | ~   |              | 11,20  |
|             | Arrotondamento precedente          | 0,85    | A   |              |        |
|             | Arrotondamento attuale             | 0,95    | D   | 186805       |        |
|             | Altre trattenute                   |         | 224 | 0,10         |        |
|             | NETTO IN BUSTA                     |         |     |              | 193,00 |
|             | CONTRIBUTI LAVORATORI DOMESTICI    |         |     |              |        |
|             | Contributi Inps c/Datore di lavoro | 33.92   | D   |              |        |
|             | Contributi Inps c/Lav. domestico   | 11,20   | D   |              |        |
|             | Contributi Inps                    |         | 80  | 45,12        |        |
|             | Totale contributi Lav.domestici    |         |     |              | 45,12  |
|             | TOTALE GENERALE                    |         |     | 249,32       | 249,32 |

#### Stampa Certificazione annuale redditi Colf

Nel programma **STCOLF** è presente la scelta "Stampa certificazione" che consente di generare la certificazione dei compensi erogati nel corso del periodo d'imposta, che deve essere rilasciata ai lavoratori domestici dai propri datori di lavoro ai fini della compilazione della dichiarazione dei redditi. Viene proposta la schermata nella quale l'utente dovrà impostare la data di stampa (che verrà riportata nella certificazione) e l'anno di riferimento della certificazione (il programma propone l'anno precedente quello di elaborazione).

Nel caso in cui il dipendente abbia fruito di **vitto** e **alloggio in natura**, nella certificazione è possibile stampare separatamente il corrispondente valore convenzionale indicando ai campi "Voce descrittiva vitto" e "Voce descrittiva alloggio" il codice delle voci di calcolo utilizzate nel cedolino per evidenziare il suddetto valore. Inoltre è possibile esporre la contribuzione versata a carico del datore di lavoro; l'importo sarà prelevato dal campo "Ctr. Tot." di pagina "Altri dati" > "Contributi COLF" di DIPE.

Confermando i limiti impostati verrà generata la stampa di seguito riportata. La stampa viene generata:

- se il datore di lavoro **NON** è sostituto d'imposta (**AZIE**>Altri dati–Dati aggiuntivi Colf: campo "Calcolo Irpef" NON compilato)
- se nell'anno di riferimento sono stati erogati dei compensi o TFR o altre indennità;
- in presenza di più rapporti di lavoro nel corso dell'anno di denuncia vengono stampate distinte certificazioni.

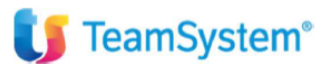

|                            | Certificazione an<br>Dichiarazione so | nuale delle retribuzioni corrisposte<br>stitutiva della dichiarazione UNICA |
|----------------------------|---------------------------------------|-----------------------------------------------------------------------------|
| Il sottoscritto datore     | di lavoro                             |                                                                             |
| Cognome                    | Collaboratori domest                  | None                                                                        |
| Nato a                     | CATANIA (CT)                          | 11                                                                          |
| Residente in               |                                       | VIA TRINACRIA, 7                                                            |
| CAP                        |                                       | Prov. CT                                                                    |
| Codice fiscale             | 02329500876                           |                                                                             |
| dichiara di aver corri     | sposto nell'anno 2018 dal             | 01/01/2018 al 31/01/2018 al lavoratore                                      |
| Cognome                    | ROSSI                                 | Nome MARIO                                                                  |
| Nato a                     | CATANIA (CT)                          | il 12/03/1966                                                               |
| Residente in               | CATANIA                               | CORSO SICILIA 1                                                             |
| CAP                        | 95131                                 | Prov. CT                                                                    |
| Codice fiscale             | RSSMRA66C12C351A                      |                                                                             |
| i seguenti compensi        | per prestazioni di lavoro domes       | tico:                                                                       |
| Retribuzione loro          | ia                                    | 204,10                                                                      |
| di cui retribu             | zione in natura per vitto             | e alloggio 30,88                                                            |
| Contributi INPS a          | a carico del lavoratore to            | attenuti 12,60                                                              |
| Contributi CASSA           | SANITARIA COLF a carico d             | del lavoratore trattenuti                                                   |
| Giorni per i qual          | li spettano le detrazioni:            | 31                                                                          |
| Tipo rapporto:             | Tempo indeterminato                   |                                                                             |
| Contribuzione a d          | carico del datore di lavor            | o versata 38,16                                                             |
|                            |                                       |                                                                             |
| TFR e altre indennita      | ' erogate nell'anno 2018:             |                                                                             |
| Data inizio rappo          | orto                                  | 01/02/2010                                                                  |
| Data fine rapport          | 0                                     | 31/01/2018                                                                  |
| Anni - Mesi commi          | isurazione                            | 8 - 0                                                                       |
|                            |                                       | Maturato al 31/12/2000 Maturato dal 01/01/2001                              |
| TFR maturato               |                                       | 13,72                                                                       |
| TFR erogato al ne          | etto della riva                       | 13,72                                                                       |
| Titolo                     |                                       | Saldo                                                                       |
| TFR erogato anni           | precedenti                            |                                                                             |
| Anni-Mesi periodo          | o di lavoro Ful                       | 8 - 0                                                                       |
| Anni-Mesi periodo          | o di lavoro Par                       | 0 - 0 0 - 0                                                                 |
| Percentuale Part           | Time                                  | N N                                                                         |
| Altre indennita'           |                                       |                                                                             |
| Titolo<br>Altre indennita' | erogate anni p                        |                                                                             |
| Rivalutazione TFF          | R erogata:                            |                                                                             |
| Annotazioni                |                                       |                                                                             |
|                            |                                       |                                                                             |
|                            |                                       |                                                                             |
|                            |                                       |                                                                             |

Data

Firma del datore di lavoro

ROSSI MARIO

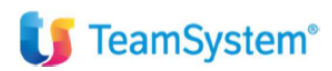

# Sezione "compensi":

#### - retribuzione lorda;

l'importo viene prelevato dalla pagina "Progressivi > Irpef e detrazioni" di DIPE, campo "Imponibile Irpef" (totali anno), sommando gli eventuali contributi trattenuti a carico del dipendente. Nel caso in cui si voglia esporre separatamente l'eventuale valore del compenso in natura per vitto e alloggio, nella richiesta di stampa è necessario imputare la/le voce/i utilizzate nel cedolino.

L'importo di tale/i voce/i verrà prelevato dallo storico voci (GESSTO).

Se la voce di retribuzione convenzionale di vitto e alloggio utilizzata dall'utente non è stata assoggettata ad Irpef, il programma provvede anche a sommare il relativo importo alla retribuzione lorda riportata nella certificazione.

Viceversa, il valore del compenso per l'indennità sostitutiva di vitto e alloggio è già ricompreso nell'imponibile Irpef e non viene esposto separatamente.

### - contributi Inps e Cassa Colf trattenuti al dipendente

(prelevati dalla pagina *"Altri dati > Contributi Colf"* di DIPE); il programma verifica se al dipendente è stata trattenuta la quota contributiva a suo carico sulla base del flag presente al campo *"Trattenuta ctr c/dipe"* di **DIPE** > Dati aggiuntivi Colf.

- il numero dei giorni compresi nel periodo per i quali il lavoratore ha diritto alle detrazioni

- la tipologia di rapporto di lavoro (a tempo determinato / indeterminato)

# Sezione "TFR e altre indennità erogate nell'anno":

- La sezione viene compilata solo in presenza di erogazioni nell'anno di riferimento; le informazioni per la compilazione di tale sezione vengono prelevate dalle pagine "Progressivi > Indennità anzianità" e "Progressivi > TFR" di DIPE e sono determinate secondo le modalità adottate per la compilazione delle analoghe informazioni presenti nel modello 770 per i normali dipendenti.
- Al campo "Rivalutazione TFR erogata" viene evidenziato l'importo della rivalutazione erogata nell'anno (DIPE, "Progressivi > TFR": campo "Erogato > Rivalutazione" anno di certificazione – importo presente nello stesso campo ap).